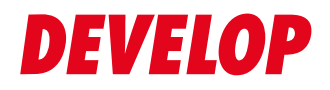

#### **Dynamic balance**

www.develop.eu

# Guida rapida

# ineo+ 360i/300i/250i

# Sommario

#### 1 Informazioni sicurezza

| 1.1 | Introduzione 1                          | 1-3 |
|-----|-----------------------------------------|-----|
| 1.2 | Informazioni ambientali 1               | -4  |
| 1.3 | Informazioni sicurezza1                 | -5  |
| 1.4 | Disposizioni regolamentari 1            | -9  |
| 1.5 | Note ed etichette di avvertenza 1-      | 14  |
| 1.6 | Avviso speciale per l'utente 1-         | 15  |
| 1.7 | Spazio richiesto per l'installazione 1- | 16  |
| 1.8 | Precauzioni per l'uso 1-                | 17  |
| 1.9 | Restrizioni legali sulla riproduzione1- | 18  |

#### 2 Prima di utilizzare la macchina

| 2.1 | Iniziative ambientali                            | 2-3 |
|-----|--------------------------------------------------|-----|
| 2.2 | Uso previsto dei dispositivi MFP per ufficio     | 2-4 |
| 2.3 | Gruppi di destinazione                           | 2-5 |
| 2.4 | Introduzione al Manuale d'uso                    | 2-6 |
| 2.5 | Simboli e notazioni utilizzati in questo manuale | 2-7 |
| 2.6 | Password amministratore                          | 2-8 |

#### 3 Come usare il Manuale d'uso HTML

#### 4 Informazioni su questa macchina

| 4.1 | Componenti opzionali                       | 4-3  |
|-----|--------------------------------------------|------|
| 4.2 | Nome di ogni componente (unità principale) | 4-7  |
| 4.3 | Alimentazione elettrica                    | 1-11 |

#### 5 Informazioni sui pannelli

| 5.1 | Pannello di controllo  | 5-3 |
|-----|------------------------|-----|
| 5.2 | Pannello a sfioramento | 5-4 |
| 5.3 | Metodi di login        | 5-6 |

#### 6 Caricamento dell'originale e della carta

| 6.1   | Caricare l'originale                                       | 6-3  |
|-------|------------------------------------------------------------|------|
| 6.1.1 | Caricamento degli originali nell'ADF                       | .6-3 |
| 6.1.2 | Posizionamento di un originale sulla lastra di esposizione | 6-3  |
| 6.2   | Caricamento della carta                                    | 6-4  |
| 6.2.1 | Caricamento della carta nel vassoio da 1 a vassoio 2       | 6-4  |
| 6.2.2 | Caricamento della carta nel Vassoio bypass                 | .6-5 |
| 6.2.3 | Caricamento di buste                                       | .6-6 |
| 6.2.4 | Caricamento di cartoline                                   | .6-9 |
| 6.2.5 | Caricamento di fogli di etichette                          | 6-11 |
| 6.2.6 | Caricamento di carta indice                                | 6-12 |

#### 7 Operazioni disponibili in questa macchina

| 7.1 | Come effettuare la copia | 7-3 |
|-----|--------------------------|-----|
| 7.2 | Come stampare            | 7-5 |

|   | 7.3   | Come esequire la scansione                                                             | 7-6  |
|---|-------|----------------------------------------------------------------------------------------|------|
|   | 7.4   | Come inviare un fax                                                                    | 7-8  |
| 8 | Regis | trazione di una destinazione                                                           |      |
|   | 8.1   | Come registrare una destinazione                                                       | 8-3  |
| 9 | Legge | ere questa sezione in caso di problemi                                                 |      |
|   | 9.1   | Messaggi principali e loro rimedi                                                      | 9-3  |
|   | 9.1.1 | Verifica di un messaggio di notifica nel pannello a sfioramento                        | 9-3  |
|   | 9.1.2 | La schermata visualizzata quando si è verificato un inceppamento della carta/pinzatura | 9-4  |
|   | 9.1.3 | Quando viene visualizzato un messaggio di errore                                       | 9-5  |
|   | 9.2   | Quando il pannello a sfioramento non è visibile                                        | 9-6  |
|   | 9.3   | Quando la qualità di stampa si è deteriorata                                           | 9-7  |
|   | 9.4   | Messaggio relativo alla sostituzione dei consumabili o alla pulizia                    | 9-11 |
|   | 9.4.1 | Informazioni sull'unità tamburo                                                        | 9-11 |
|   | 9.4.2 | Informazioni sull'unità di sviluppo                                                    | 9-11 |
|   | 9.4.3 | Informazioni sulla cartuccia toner                                                     | 9-11 |
|   | 9.4.4 | Informazioni sul contenitore recupero toner                                            | 9-13 |
|   | 9.4.5 | Informazioni sulla cartuccia pinzatrice                                                | 9-14 |
|   | 9.4.6 | Informazioni sui residui foratura                                                      | 9-26 |

# Informazioni sicurezza

# 1 Informazioni sicurezza

#### 1.1 Introduzione

Questa [Guida rapida] utilizza delle illustrazioni per descrivere in modo facile e intuitivo le procedure operative riguardanti le funzioni di uso più comune.

Iniziare utilizzando questo manuale per acquisire una conoscenza esperta delle funzioni utili offerte dalla macchina.

Per informazioni dettagliate sulle diverse funzioni, fare riferimento ai manuali d'uso contenuti nell'apposito CD/DVD accluso a questa macchina.

Per potere utilizzare la macchina in sicurezza e correttamente, assicurarsi di leggere, prima dell'uso, le informazioni di sicurezza contenute a pagina 1-5 di questo manuale.

Questo Manuale contiene inoltre le seguenti informazioni. Accertarsi di leggere il manuale prima di utilizzare la macchina.

- Osservanze da rispettare per utilizzare la macchina in sicurezza
- Informazioni riguardanti la sicurezza del prodotto
- Precauzioni per l'utilizzo della macchina

Le illustrazioni e le schermate utilizzate in questo manuale possono apparire leggermente differenti dalla visualizzazione delle effettive schermate e apparecchiatura.

#### Consigli

• Tenere questo manuale e il CD/DVD in allegato in un posto sicuro e accessibile facilmente.

-

#### 1.2 Informazioni ambientali

#### Vantaggi ambientali della gestione della corrente

Il consumo di elettricità di una periferica dipende dalle sue proprietà e dal modo di utilizzo del dispositivo.

Un'impostazione idonea di gestione della corrente consente un utilizzo in grado di risparmiare risorse. Impostando l'ora di attivazione del modo risparmio energia (come In pausa) su livelli più brevi (od ottimali), è possibile ridurre il consumo di elettricità.

#### Carta riciclata

Questo prodotto è in grado di stampare su carta riciclata e carta certificata da iniziative di sostegno ambientale conforme allo standard europeo EN 12281, oltre che su carta vergine. Può inoltre stampare su carta più leggera, ad esempio da 64 g/m<sup>2</sup>. L'utilizzo di carta leggere contribuisce al risparmio delle risorse.

#### Stampa fronte-retro

Con un prodotto dotato di un'unità duplex è possibile stampare automaticamente su entrambe le facciate della carta.

Utilizzando questa funzione è possibile ridurre il consumo di risorse naturali, oltre che i costi.

Il driver di stampa in dotazione dispone della funzione di stampa fronte-retro quale impostazione iniziale del computer (è possibile modificare l'impostazione manualmente dopo l'installazione).

#### 1.3 Informazioni sicurezza

Questa sezione contiene istruzioni dettagliate sul funzionamento e sulla manutenzione di questa macchina. Per beneficiare delle prestazioni ottimali di questo dispositivo, tutti gli operatori dovrebbero leggere e seguire attentamente le istruzioni contenute nel manuale.

Si prega di leggere la sezione seguente prima di collegare la macchina all'alimentazione. Questa sezione contiene delle importanti informazioni relative alla sicurezza per l'utente e alla prevenzione di problemi per l'apparecchiatura.

Accertarsi di osservare tutte le precauzioni riportate nelle varie sezioni di questo Manuale.

Riferimento

• Una parte dei contenuti di questa sezione potrebbe non corrispondere al prodotto acquistato.

#### Simboli di avvertenza e di precauzione

Accertarsi di osservare le precauzioni di sicurezza.

Questo manuale contiene le istruzioni che occorre osservare sempre strettamente per evitare lesioni a se stessi e altri, oltre che danni ai beni.

Lesioni e danni che possono essere causati dall'utilizzo errato del prodotto sono classificati in base ai seguenti simboli.

| Indicazione<br>raffigurativa | Descrizione                                                                   |
|------------------------------|-------------------------------------------------------------------------------|
| <u>∧</u> AVVISO              | La gestione impropria può causare lesioni gravi o morte.                      |
|                              | La gestione impropria può causare lesioni lievi o danni ad abitazioni o beni. |

#### Questi sono alcuni dei principali simboli grafici di esempio.

| Simboli<br>grafici | Descrizioni             | Simboli<br>grafici | Descrizioni            | Simboli<br>grafici | Descrizioni                         |
|--------------------|-------------------------|--------------------|------------------------|--------------------|-------------------------------------|
| $\bigcirc$         | Divieto generale        |                    | Non smontare           |                    | Non toccare                         |
| 0                  | Istruzione generale     | Ģ                  | Messa a terra          | 8=⊊;               | Scollegare dalla<br>presa elettrica |
| $\triangle$        | Precauzione<br>generale |                    | Temperatura<br>elevata | A                  | Rischio di scosse<br>elettriche     |

#### Collegamento all'alimentazione

#### 

Non usare un cavo dell'alimentazione diverso da quello in dotazione o collegato ai prodotti. Se non viene fornito un cavo dell'alimentazione, usare soltanto il cavo e la spina dell'alimentazione specificati nella documentazione utente. Usando un cavo diverso si possono causare incendi o scosse elettriche. Se il cavo dell'alimentazione fornito nella confezione non può essere usato nel Paese in cui il prodotto è stato venduto, usare un cavo di alimentazione che soddisfa le seguenti condizioni o contattare l'Addetto all'assistenza tecnica locale.

- Il cavo di alimentazione ha un tensione e corrente nominale appropriata per la targhetta dei dati di funzionamento della macchina.
- Il cavo di alimentazione soddisfa i requisiti normativi della zona.

Il cavo di alimentazione è fornito con un piedino/morsetto di messa a terra.

Non usare il cavo di alimentazione con altri prodotti. Agendo in modo diverso si possono causare incendi o scosse elettriche.

Non graffiare, grattare, schiacciare sotto oggetti pesanti, riscaldare, piegare, contorcere, calpestare, tirare o danneggiare il cavo dell'alimentazione. L'utilizzo di un cavo dell'alimentazione danneggiato (anima esposta, filo rotto ecc.) può causare incendi o guasti. In caso di rilevamento di tali condizioni, portare immediatamente l'interruttore di alimentazione su OFF, scollegare il cavo dell'alimentazione e chiamare il centro di assistenza autorizzato.

Non usare tensione dell'alimentazione diversa da quella specificata nella macchina. Agendo in modo diverso si possono causare incendi o scosse elettriche.

#### Non usare prese multiple per collegare altri apparecchi o macchine. L'utilizzo di una presa per più del valore di corrente contrassegnato può essere causa di incendi o scosse elettriche. Non usare prolunghe. L'utilizzo di una prolunga può essere causa di incendi o scosse elettriche. Se il cavo di alimentazione fornito con il prodotto non è sufficientemente lungo da essere collegato a una presa di corrente, contattare l'Addetto all'assistenza tecnica locale. Non scollegate o collegate il cavo dell'alimentazione con le mani bagnate onde evitare scosse elettriche. Inserite a fondo, nella presa, la spina del cavo dell'alimentazione. Agendo in modo diverso si possono causare incendi o scosse elettriche. Assicuratevi di collegare a terra questo prodotto. (Collegate il cavo dell'alimentazione a una Ť presa provvista di terminale di terra.) La mancata osservanza di questa precauzione e un'eventuale dispersione di corrente potrebbero causare incendi e shock elettrico.

#### 

| La presa deve essere vicina all'apparecchiatura e facilmente accessibile. In caso contrario non riuscirete ad estrarre la spina elettrica in caso di emergenza.                         | 0          |
|----------------------------------------------------------------------------------------------------|------------|
| Non sistemare oggetti vicino alla presa di corrente, in quanto potrebbero ostacolare la discon-<br>nessione della suddetta dalla spina in caso di emergenza.                            | $\bigcirc$ |
| Non strappare il cavo dell'alimentazione per scollegare la spina. Tirando il cavo dell'alimenta-<br>zione lo si può danneggiare e causare incendi o scosse elettriche.                  | $\bigcirc$ |
| Almeno una volta all'anno, staccate la spina dalla presa e pulite la zona tra i terminali della spi-<br>na. La polvere che si accumula tra i terminali della spina può causare incendi. | 0          |

#### Installazione

#### 

| Tenere questa borsa lontano da neonati e bambini. Non usarla in culle, letti, carrelli o box. La pellicola sottile può appiccicarsi al naso e alla bocca e impedire di respirare. Questa borsa non è un giocattolo.                                                                                                    | 3 | ۲ |
|----------------------------------------------------------------------------------------------------|---|---|
| Non appoggiate sul prodotto vasi da fiori o altri recipienti contenenti acqua, oppure fermagli o altri piccoli oggetti metallici. L'acqua o gli oggetti metallici lasciati cadere all'interno del pro-<br>dotto possono causare incendi, scosse elettriche o guasti.<br>Se un pezzo di metallo, dell'acqua o altro materiale estraneo simile dovesse finire dentro il pro-<br>dotto, portare immediatamente l'interruttore di alimentazione su OFF, scollegare il cavo di ali-<br>mentazione e contattare l'Addetto all'assistenza tecnica locale o un rappresentante<br>dell'assistenza autorizzato. |   |   |
| Accertarsi che il cavo di alimentazione sia posizionato in modo che nessuno ci cammini sopra<br>o ci inciampi. Il camminare sopra o l'inciampare sopra il cavo di alimentazione può riscaldare<br>il cavo di alimentazione, dando luogo a incendi o scosse elettriche.                                                                                                    | 0 |   |

| <se di="" fissaggio="" gambe="" indicato="" le="" usare=""><br/>Una volta installato il prodotto, fissarlo con le gambe i fissaggio.<br/>Il mancato utilizzo delle gambe di fissaggio può causare lo spostamento o il ribaltamento del<br/>prodotto.</se> | 0          |
|----------------------------------------------------------------------------------------------------|------------|
| Non collocate il prodotto in un posto polveroso o esposto a fuliggine o a vapore, in vicinanza di un tavolo da cucina, di un bagno o di un umidificatore. Si possono causare incendi, scosse elettriche o rotture.                                        | $\oslash$  |
| Non collocate il prodotto su un banco instabile o inclinato, o in una posizione soggetta a molte vibrazioni o urti. Potrebbe cadere, causando lesioni o rotture meccaniche.                                                                               | $\bigcirc$ |

#### 

Evitate che oggetti tappino i fori di ventilazione del prodotto. Il calore si potrebbe accumulare all'interno del prodotto, causando incendi o malfunzionamenti.

In caso di spostamento di questo prodotto, fare attenzione a staccare il cavo dell'alimentazione e gli altri cavi. Agendo in modo diverso si possono danneggiare i cavi, e causare incendi, scosse elettriche o rotture.

In caso di spostamento di questo prodotto, afferrarlo sempre nei punti indicati nel manuale d'uso o in altri documenti. Se si sposta l'unità tenendola in punti diversi da quelli specificati, potrebbe cadere, causando lesioni personali gravi.

#### Utilizzo del prodotto

#### 

| Non modificate il prodotto, poiché si possono causare incendi, scosse elettriche o rotture. Se il prodotto impiega un laser, il raggio laser può causare cecità.                                                                                                    |           |
|----------------------------------------------------------------------------------------------------|-----------|
| Non tentate di rimuovere le coperture ed i pannelli fissati sul prodotto. Alcuni prodotti hanno al loro interno parti sotto alta tensione o sorgenti laser che potrebbero causare scosse elettri-<br>che o cecità.                                                                                                    |           |
| Non continuate ad utilizzare questo prodotto nel caso in cui diventasse insolitamente caldo o emettesse fumo, oppure un odore o un rumore insolito. Portare immediatamente l'interruttore di alimentazione su OFF, scollegare il cavo di alimentazione e contattare l'Addetto all'assistenza tecnica locale o un rappresentante dell'assistenza autorizzato.<br>Se si continua ad usarlo in tali condizioni, si possono causare incendi o scosse elettriche.                                                                                                    |           |
| Non continuate ad usare questo prodotto nel caso in cui sia caduto a terra o la sua parte su-<br>periore sia stata danneggiata. Portare immediatamente l'interruttore di alimentazione su OFF,<br>staccare il cavo dell'alimentazione dalla presa di corrente, e contattare l'Addetto all'assistenza<br>tecnica locale o un rappresentante dell'assistenza autorizzato. Se si continua ad usarlo in tali<br>condizioni, si possono causare incendi o scosse elettriche.                                                                                                    |           |
| Non usare spray, liquidi o gas infiammabili all'interno o vicino alla macchina. Non pulire l'inter-<br>no della macchina con aria compressa infiammabile. Potrebbe essere causa di incendi o<br>esplosioni.                                                                                                    | Ø         |
| <se (limitato="" 13,56="" a="" di="" l'uso="" mhz)="" modulo="" nella="" per="" rfid="" riscal-<br="" si="" solo="" tecnologia="" un="" utilizza="">damento a induzione (IH) elettromagnetica o comunicazione di prossimità all'interno della<br/>macchina (limitato a soli 20,05 kHz - 100 kHz)&gt;<br/>Questa macchina genera un campo magnetico debole.<br/>In caso di sintomi insoliti con le apparecchiature medicali impiantabili (pacemaker cardiaco,<br/>ecc.), mentre si è vicino alla macchina, allontanarsi dalla suddetta e rivolgersi immediatamente<br/>a un medico.<br/>Contattare l'Addetto all'assistenza tecnica locale o un rappresentante dell'assistenza autoriz-<br/>zato se non si comprende se il prodotto acquistato corrisponde o meno.</se> | •         |
| <se contatto="" di="" ic="" lettore="" scheda="" senza="" si="" un="" utilizza=""><br/>Se si usa un'apparecchiatura medicale impiantabile (pacemaker cardiaco, ecc.), non portare<br/>mai il lettore schede IC vicino all'impianto entro 12 cm.<br/>Le onde radio possono influire sul funzionamento dell'apparecchiatura medicale impiantabile<br/>(pacemaker cardiaco, ecc.).</se>                                                                                                    | $\oslash$ |

#### 

| Utilizzare questo prodotto a lungo e in un ambiente poco ventilato o produrre un grande nu-<br>mero di copie o stampe potrebbe portare alla saturazione delle emissioni provenienti dalla macchina. Ventilare bene la stanza.                                                                                                    | 0  |
|----------------------------------------------------------------------------------------------------|----|
| All'interno di questo prodotto, sono presenti alcune aree soggette ad alta temperatura, che<br>potrebbero causare ustioni.<br>Quando si controlla l'interno dell'unità per verificare la presenza di guasti come inceppamenti<br>di carta, non toccare i punti (attorno all'unità di fusione ecc.) contrassegnati dall'etichetta<br>"Caution HOT". Si potrebbe restare ustionati. |    |
| Scollegare il prodotto se non lo utilizzerete per lunghi periodi di tempo.                                                                                                    | ₽₽ |

D

#### 

Quando si usa la macchina non guardare la luce della lampada per periodi di tempo prolungati. Potrebbe affaticare gli occhi.

Non usare carta pinzata, carta conduttiva (come carta d'argento o carta carbone) o carta sensibile al calore trattata/a getto di inchiostro, altrimenti si potrebbero causare degli incendi.

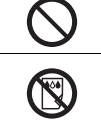

#### Materiali di consumo

#### AVVISO

Non gettare toner o contenitore con dentro toner (come cartuccia toner, unità di sviluppo e contenitore del toner usato) in fiamme libere. Il toner caldo può disperdersi e causare scottature o altri danni.

| Y |
|---|

| Non lasciare le parti correlate al toner (come cartuccia toner, unità di sviluppo e contenitore del toner usato) a portata dei bambini. Leccare queste parti o ingerire il toner può nuocere alla salute.                                                                                                    | $\oslash$  |
|----------------------------------------------------------------------------------------------------|------------|
| Non conservare parti correlate al toner (come cartuccia toner, unità di sviluppo e contenitore del toner usato) vicino a dispositivi soggetti a magnetismo, come apparecchiature di precisio-<br>ne e dispositivi per la memorizzazione di dati, altrimenti i suddetti potrebbero non funzionare correttamente. Potrebbero causare malfunzionamenti di tali prodotti.                                                                                                | $\bigcirc$ |
| Non aprire con la forza le parti correlate al toner (come cartuccia toner, unità di sviluppo e con-<br>tenitore del toner usato). Se il toner esce dalla bottiglia del toner, fare la massima attenzione<br>a evitare di inalarlo o consentirne il contatto con la pelle.                                                                                                    | $\oslash$  |
| In caso di contatto del toner con la pelle o gli abiti, lavare accuratamente con acqua e sapone.                                                                                                    | 0          |
| In caso di inalazione, andare in un luogo dall'aria fresca e fare gargarismi ripetutamente con acqua abbondante. In caso di sintomi come tosse, consultare un medico.                                                                                                    | 0          |
| In caso di contatto del toner con gli occhi, sciacquarli immediatamente con acqua corrente per più di 15 minuti. Consultare un medico se l'irritazione persiste.                                                                                                    | 0          |
| Se si ingoia del toner, sciacquarsi la bocca e bere alcuni bicchieri d'acqua. Consultare un me-<br>dico, se necessario.                                                                                                    | 0          |
| Non toccare mai i contatti elettrici dell'unità (ad es., cartuccia toner e unità di sviluppo), in quanto le scariche elettrostatiche possono danneggiare il prodotto.                                                                                                    |            |
| Prima della gestione, consultare la documentazione utente per verificare le informazioni sulla sicurezza.                                                                                                    | ĺĺ         |
| <se di="" fusione="" indicato="" l'unità="" sostituire=""><br/>La sezione di fusione è estremamente calda. Prima di sostituire l'unità di fusione, accertarsi di<br/>aprire gli sportelli e i coperchi della macchina. Successivamente, lasciare la macchina inattiva<br/>per un determinato periodo e accertarsi che l'unità di fusione si sia raffreddata fino alla tem-<br/>peratura ambiente. Il mancato rispetto di queste istruzioni può causare ustioni.</se> |            |

#### 1.4 Disposizioni regolamentari

#### Sul nome modello certificato

Il prodotto è certificato dal seguente nome modello negli U.S.A., in Canada, in Messico, in Brasile e in Europa: DEVELOP modello C302302 (ineo+ 360i, ineo+ 300i e ineo+ 250i).

Per gli altri Paesi, il prodotto è certificato dai seguenti nomi modello: DEVELOP modello ineo+ 360i, ineo+ 300i e ineo+ 250i.

# Marchio CE (dichiarazione di conformità) per l'utenza nell'Unione Europea (UE)

Con la presente, Konica Minolta dichiara che i modelli di apparecchiature radio specificati in precedenza sono conformi alla Direttiva 2014/53/UE.

Il testo completo della dichiarazione di conformità UE è disponibile al seguente indirizzo Internet: "https://www.develop.eu/en/support/download-centre.html". Selezionare il prodotto e aprire la sezione "Safety Documents".

#### **≜**AVVISO

 Questa periferica deve essere utilizzata con un cavo di interfaccia schermato. L'utilizzo di cavi non schermati comporta interferenza con le comunicazioni radio ed è vietato dalle direttive UE. Se è installato IC-420:

Questo è un prodotto di Classe A. In un ambiente domestico questo prodotto può causare interferenze radio, nel qual caso all'utente potrà essere richiesto di adottare provvedimenti adeguati.

Potenza di frequenza radio massima trasmessa nella banda di frequenza (EIRP):

| Nome modulo, Opzione                                                | Banda di frequenza | Radiazione. Corrente |
|---------------------------------------------------------------------|--------------------|----------------------|
| UK-221 comprende modulo                                             | 2,4 GHz            | Max. 20 dBm          |
| Wireless approvato MODELLO<br>WN4521L:                              | 5 GHz              | Max. 23 dBm          |
| EK-609 comprende modulo<br>Wireless approvato MODELLO<br>MBH7BLZ02: | 2,4 GHz            | Max. 3 dBm           |

Nota: 5 GHz potrebbe non essere disponibile

Questa apparecchiatura radio è destinata esclusivamente a uso interno. È vietato l'uso esterno.

Questa restrizione è valida per tutti i Paesi elencati nella tabella seguente.

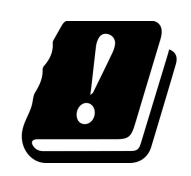

| AT | BE | BG | СН | CY | CZ | DE | DK | EE |
|----|----|----|----|----|----|----|----|----|
| EL | ES | FI | FR | HR | HU | IE | IS | IT |
| LI | LT | LU | LV | MT | NL | NO | PL | PT |
| RO | SE | SI | SK | TR | UK |    |    |    |

#### **Certificazione GS**

Questo dispositivo non è destinato ad essere utilizzato all'interno del campo visivo diretto delle postazioni di lavoro dotate di schermo di visualizzazione. Per evitare riflessi nelle postazioni di lavoro dotate di schermo di visualizzazione, questo dispositivo non deve essere posizionato entro il campo visivo diretto.

Das Gerät ist nicht für die Benutzung im unmittelbaren Gesichtsfeld am Bildschirmarbeitsplatz vorgesehen. Um störende Reflexionen am Bildschirmarbeitsplatz zu vermeiden, darf dieses Produkt nicht im unmittelbaren Gesichtsfeld platziert werden.

#### Sicurezza del raggio laser

Questa è una macchina digitale che funziona utilizzando un raggio laser. Il raggio laser non può essere causa di pericoli a condizione che la macchina sia utilizzata secondo le istruzioni contenute nei manuali.

Poiché le radiazioni emesse dal raggio laser sono completamente circoscritte all'interno dell'alloggio protettivo, il raggio laser non può fuoriuscire dalla macchina durante le varie fasi di utilizzo da parte dell'utente.

Questa macchina è certificata come prodotto laser di Classe 1 per IEC 60825-1: 2014: ciò significa che la macchina non produce radiazioni pericolose.

#### **Radiazione laser interna**

Massima potenza media della radiazione: 8,1  $\mu$ W (ineo+ 360i), 7,1  $\mu$ W (ineo+ 300i/250i) all'apertura laser dell'unità della testina di stampa.

Lunghezza d'onda: 770-800 nm

Questo prodotto impiega un diodo laser di Classe 3B che emette un raggio laser invisibile.

Il diodo laser e lo specchio poligonale sono incorporati nell'unità di stampa.

L'unità della testina di stampa NON È UNA PARTE SULLA QUALE ESEGUIRE INTERVENTI DI ASSISTENZA TECNICA:

La testina di stampa non deve pertanto essere aperta per nessun motivo.

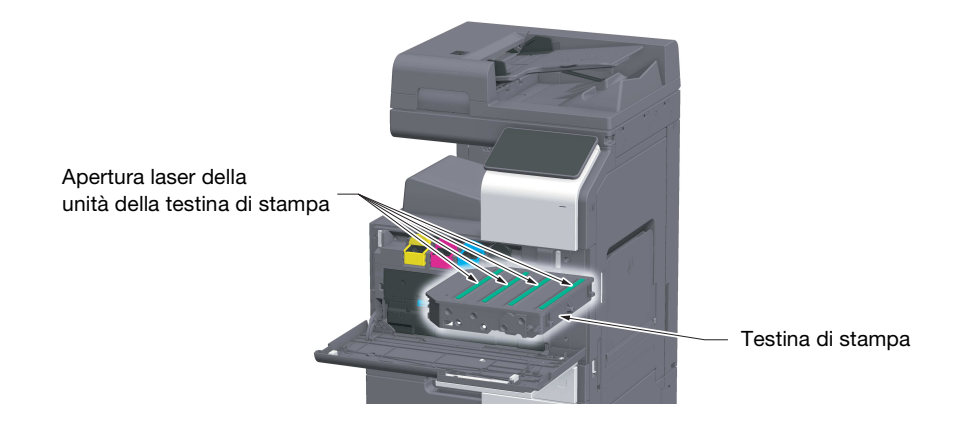

#### **CDRH** regulations

This machine is certified as a Class 1 Laser product under Radiation Performance Standard according to the Food, Drug and Cosmetic Act of 1990. Compliance is mandatory for Laser products marketed in the United States and is reported to the Center for Devices and Radiological Health (CDRH) of the U.S. Food and Drug Administration of the U.S. Department of Health and Human Services (DHHS). This means that the device does not produce hazardous laser radiation.

The label shown on page 1-12 indicates compliance with the CDRH regulations and must be attached to laser products marketed in the United States.

#### **MWARNING**

Use of controls, adjustments or performance of procedures other than those specified in this manual may result in hazardous radiation exposure.

• This is a semiconductor laser. The maximum power of the laser diode is 25 mW and the wavelength is 770-800 nm.

#### Per utenti europei

#### **AVVISO**

L'utilizzo di comandi e regolazioni o l'esecuzione di procedure diverse da quelle specificate in questo manuale può causare l'esposizione pericolosa alle radiazioni.

 Questo è un semiconduttore laser. La potenza massima del diodo laser è 25 mW e la lunghezza d'onda è 770-800 nm.

#### Etichetta di sicurezza laser

Un'etichetta di sicurezza per il laser è applicata all'esterno della macchina come illustrato sotto.

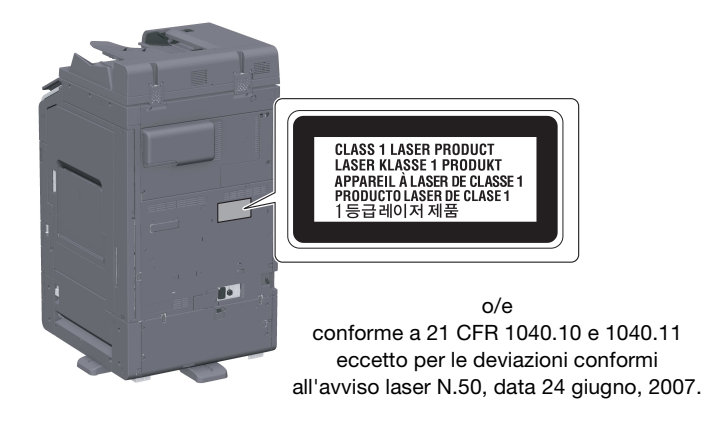

#### Emissione di ozono

Sistemare la macchina in una zona ben arieggiata

Durante il normale funzionamento di questa macchina viene generata una trascurabile quantità di ozono. Tuttavia, in ambienti scarsamente ventilati è possibile avvertire un odore sgradevole durante un uso intenso della copiatrice. Si raccomanda di posizionare la copiatrice in una stanza ben arieggiata per ottenere un ambiente operativo confortevole, salutare e sicuro.

Placer l'appareil dans une pièce largement ventilée

Une quantité d'ozone négligable est dégagée pendant le fonctionnement de l'appareil quand celui-ci est utilisé normalement. Cependant, une odeur désagréable peut être ressentie dans les pièces dont l'aération est insuffisante et lorsque une utilisation prolongée de l'appareil est effectuée. Pour avoir la certitude de travailler dans un environnment réunissant des conditions de confort, santé et de sécurité, il est préférable de bien aérer la pièce ou se trouve l'appareil.

#### Geräuschentwicklung (nur für deutsche Anwender)

Der höchste Schalldruckpegel beträgt 70 dB(A) oder weniger gemäß EN ISO 7779.

Questo simbolo significa: Non gettare questo prodotto insieme con i rifiuti domestici!

Per quanto concerne la corretta manipolazione delle apparecchiature elettriche ed elettroniche da eliminare, fare riferimento alle informazioni dei propri enti locali oppure rivolgersi ai nostri distributori. Il riciclaggio di questo prodotto contribuirà alla conservazione delle risorse naturali ed alla prevenzione delle potenziali conseguenze, negative per l'ambiente e per la salute umana, causate da un inappropriato trattamento dei rifiuti.

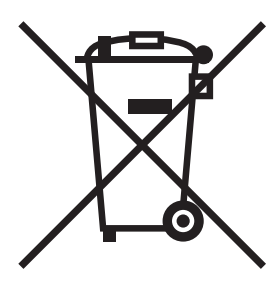

#### Solo per gli stati membri della Unione Europea

Questo prodotto è conforme alla direttiva RoHS (2011/65/UE).

H

#### Cavo telefonico (per l'utenza dei Paesi soggetti alle normative di Classe B)

Collegare un cavo telefonico dal nucleo in ferrite alla porta per le telecomunicazioni della macchina. (Collegare il jack modulare presente sull'estremità con il nucleo in ferrite del cavo telefonico alla porta per le telecomunicazioni.)

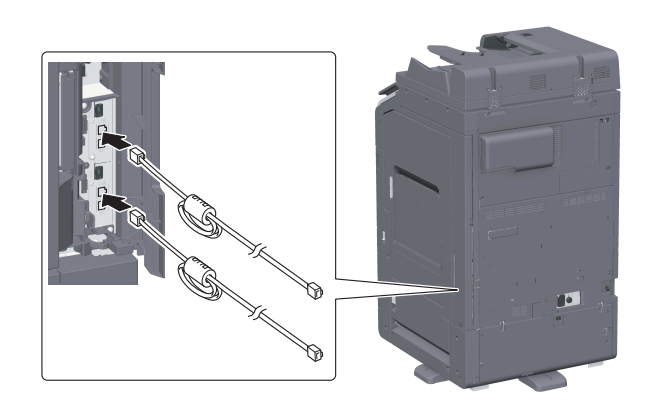

#### **Host USB**

1

Collegare i dispositivi USB (Memoria, autenticazione, hub ecc.) direttamente all'host USB. Se si utilizza un cavo di estensione, potrebbero verificarsi interferenze elettromagnetiche.

### Simboli grafici usati in questa macchina

Questi sono alcuni dei principali simboli grafici di esempio.

| Simboli<br>grafici | Descrizioni                                                 | Simboli<br>grafici | Descrizioni                                               |
|--------------------|-------------------------------------------------------------|--------------------|-----------------------------------------------------------|
|                    | Posizione "ON"                                              | $\bigcirc$         | Posizione "OFF"                                           |
| $(\mathbf{b})$     | STAND-BY                                                    |                    | Interruttori di tipo push-push                            |
|                    | Messa a terra (terminale equipo-<br>tenziale di protezione) |                    | Messa a terra (messa a terra di<br>protezione)            |
|                    | APPARECCHIATURA DI CLASSE II                                | Ē                  | Apparecchiatura di classe II con messa a terra funzionale |
| , <del> </del> ,   | Messa a terra funzionale                                    | $\triangle$        | Precauzione generale                                      |
|                    | Temperatura elevata                                         | A                  | Rischio di scosse elettriche                              |
|                    | ATTENZIONE<br>pala del ventilatore in movimento             |                    | ATTENZIONE<br>FUSIBILE SIA SUL NEUTRO CHE<br>SULLA FASE   |

#### 1.5 Note ed etichette di avvertenza

Note sulle precauzioni di sicurezza ed etichette sono visibili su questa macchina nelle seguenti posizioni. Prestare attenzione che non si verifichino degli incidenti durante l'esecuzione di operazioni come la rimozione degli inceppamenti di carta e degli inceppamenti della pinzatura.

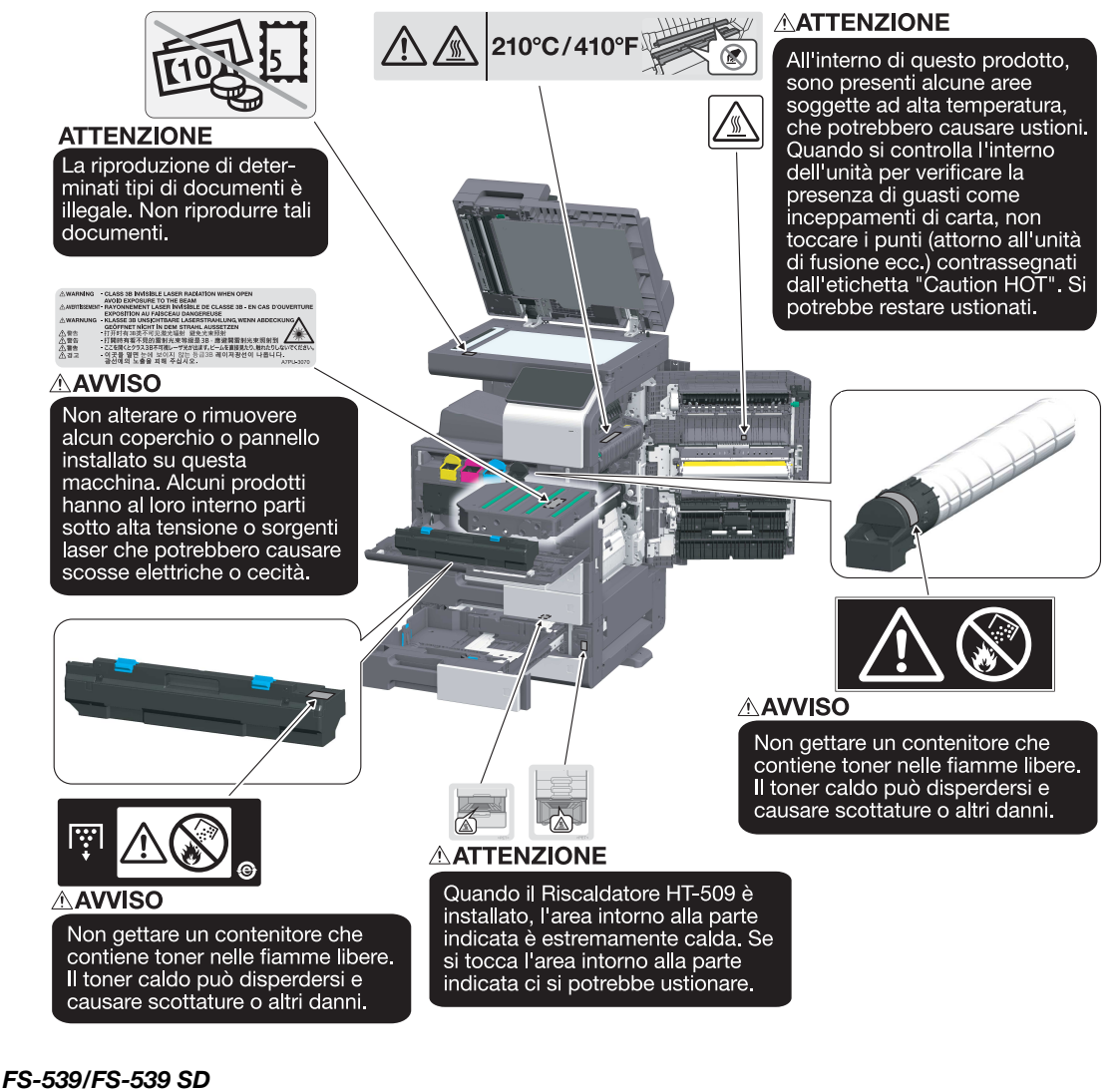

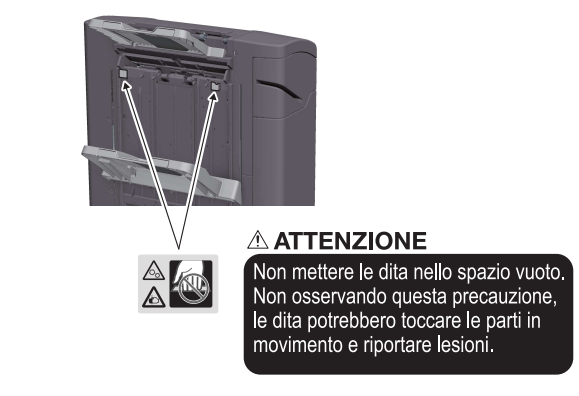

#### ΝΟΤΑ

Non rimuovere le etichette o le note di avvertenza. Se eventuali note sulle precauzioni di sicurezza o etichette sono macchiate, pulirle per renderle leggibili. Se non è possibile renderle leggibili, o se le note sulle precauzioni di sicurezza o etichette sono danneggiate, contattare il centro di assistenza.

#### 1.6 Avviso speciale per l'utente

#### Per l'Europa

È stato confermato che il fax è conforme agli standard (o requisiti) ETSI Facsimile per la connessione paneuropea come terminale alla rete telefonica pubblica commutata (PSTN).

#### 1.7 Spazio richiesto per l'installazione

Al fine di permettere la giusta operatività della macchina, oltre a semplificare il riempimento dei consumabili, la sostituzione di ricambi e la regolare manutenzione, rispettate lo spazio necessario raccomandato e di seguito descritto.

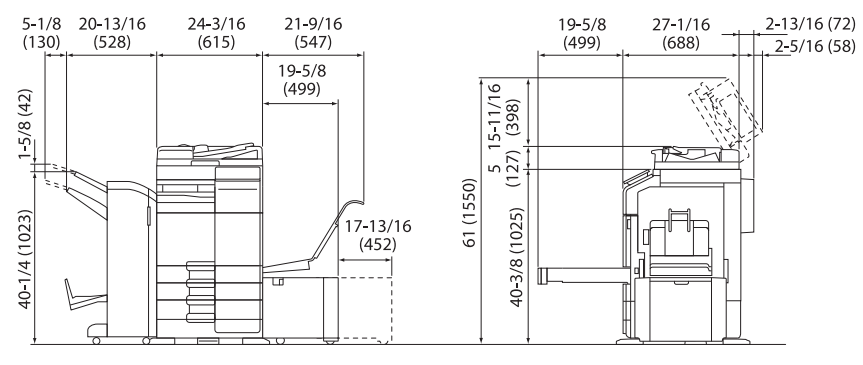

Unità principale + DF-632 + FS-536 SD + PC-216 + LU-302 + MK-730 + CU-102 Unità: pollici (mm)

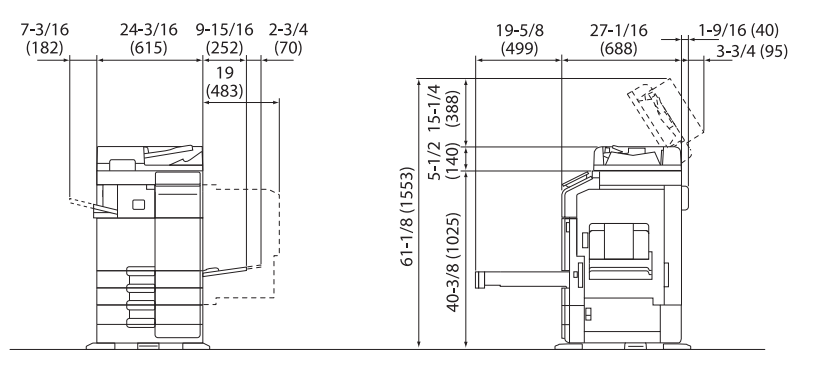

Unità principale + DF-714 + FS-533 + PC-216

Unità: pollici (mm)

#### ΝΟΤΑ

Assicurarsi che ci sia uno spazio di almeno 200 mm (8 pollici) dal retro di questa macchina per consentire un'adeguata ventilazione.

#### 1.8 Precauzioni per l'uso

Per assicurare le prestazioni ottimali di questa macchina, osservare le precauzioni di seguito descritte.

#### Alimentazione

La tensione elettrica per l'alimentazione della copiatrice è la seguente.

- Fluttuazione di tensione: massimo ± 10% (a da 110 V/120 V/220 a 240 V C.a.)
- Fluttuazione di frequenza: massimo ± 3 Hz (a 50 Hz/60 Hz)
- Utilizzate una presa elettrica non soggetta a fluttuazioni di tensione e di frequenza.

#### **Ambiente operativo**

I requisiti ambientali per il corretto funzionamento della macchina sono i seguenti.

- Temperatura: da 50°F (10°C) a 86°F (30°C) con fluttuazioni non superiori a 18°F (10°C) in un'ora
- Umidità: dal 15% all'85% con fluttuazioni non superiori al 10% in un'ora

#### Conservazione delle copie

Per la conservazione delle copie, seguite le raccomandazioni di seguito elencate.

- Le copie che intendete conservare per molto tempo vanno tenute in un luogo non esposto a luce per evitare che sbiadiscano.
- Adesivi che contengono solventi (ad es. colla spray) possono sciogliere il toner sulle copie.
- Le copie a colori hanno uno strato di toner più spesso delle normali copie in bianco e nero. Perciò, piegando una copia a colori, il toner può separarsi nella piega.

#### Dati memorizzati nella macchina

Si suggerisce di eliminare tutti i dati memorizzati nelle zone di archiviazione per mezzo della funzione di sovrascrittura di tutti i dati onde evitare la fuga di informazioni, prima del trasferimento o smaltimento della macchina o la restituzione degli apparecchi concessi in leasing.

Per informazioni dettagliate sulla funzione di sovrascrittura di tutti i dati, fare riferimento al Manuale d'uso. Rivolgersi al proprio rappresentante del servizio assistenza prima di eliminare i dati.

Si consiglia di esegue il backup periodico della memoria, in quanto le misure per la memoria sono difettose. Per informazioni dettagliate sul backup della memoria, contattare l'addetto all'assistenza.

#### 1.9 Restrizioni legali sulla riproduzione

Alcuni tipi di originali non devono mai essere riprodotti sulla copiatrice allo scopo o con l'intento di spacciare tali riproduzioni come originali.

Quello che segue non è un elenco completo, ma intende essere una guida all'esecuzione delle riproduzioni in maniera responsabile.

<Strumenti economici>

- Assegni personali
- Traveler's checks
- Vaglia
- Certificati di deposito
- Obbligazioni o altri certificati di obbligazione
- Certificati azionari

<Documenti legali>

- Buoni alimentari
- Francobolli (annullati o non annullati)
- Assegni o buoni governativi
- Marche da bollo (annullate o non annullate)
- Passaporti
- Documenti di immigrazione
- Patenti di guida e libretti di autoveicoli
- Titoli e atti immobiliari e di proprietà

<Generale>

- Schede di identificazione, distintivi o insegne
- Opere con diritti d'autore senza permesso dell'autore

È inoltre vietata in qualsiasi circostanza la riproduzione di valute nazionali o straniere o di opere d'arte senza il permesso del titolare del copyright.

Se si hanno dubbi sulla natura dell'originale, consultare un consulente legale.

#### ΝΟΤΑ

La macchina dispone della funzione per la prevenzione delle contraffazioni, che impedisce di riprodurre illegalmente strumenti finanziari.

Apprezziamo la vostra comprensione per il fatto che le immagini stampate possano di rado essere caratterizzate da un po' di disturbo o che i dati dell'immagine possano non essere memorizzati in determinate circostanze, a causa della funzione di prevenzione dalla falsificazione.

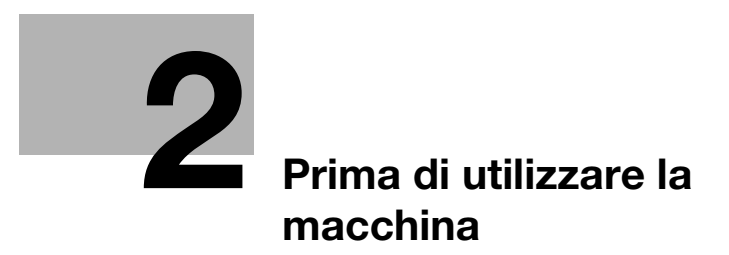

# 2 Prima di utilizzare la macchina

#### 2.1 Iniziative ambientali

La società si impegna continuamente a cercare di ridurre gli impatti ambientali negativi in tutte le fasi delle sue operazioni aziendali.

Nell'ambito di tali iniziative, la società sta attuando delle procedure di risparmio delle risorse riducendo il numero delle pagine del Manuale d'uso.

Per le informazioni necessarie per utilizzare la macchina, fare riferimento al CD/DVD del Manuale d'uso in dotazione (formato HTML). Questo manuale contiene una funzione di ricerca eccellente.

Funzioni come ricerca di parole chiave e filtraggio in base allo scopo sono molto utili per aiutare gli utenti a trovare ciò di cui hanno bisogno di sapere.

#### 2.2 Uso previsto dei dispositivi MFP per ufficio

#### Uso previsto

Questo prodotto multifunzione integra in un solo dispositivo la funzionalità di diversi dispositivi per ufficio. Esso è destinato all'uso come sistema di ufficio per i seguenti scopi:

- Stampa, copia, scansione e invio via fax di documenti.
- Disponibili funzionalità di finitura come stampa fronte-retro, pinzatura, foratura e creazione di libretti se sono installate le opzioni pertinenti.
- Memorizzare i documenti scansionati in dispositivi di memoria USB esterni; inviare i documenti scansionati alle destinazioni di scansione in rete, come FTP, WebDAV e E-mail.

L'uso previsto prevede inoltre che:

- Il sistema sia usato entro i limiti delle specifiche del dispositivo e le specifiche dei componenti opzionali,
- Siano rispettate tutte le istruzioni sulla sicurezza contenute nei manuali d'uso correlati,
- Siano rispettate le restrizioni legali sulla riproduzione (pagina 1-18),
- Siano rispettate le istruzioni di ispezione e manutenzione,
- Siano rispettate le disposizioni sulla sicurezza generali, nazionali e aziendali.

#### Condizioni di funzionamento non consentite

Non è possibile utilizzare il sistema se:

- Si rilevano errori o danni,
- Si superano gli intervalli di manutenzione,
- Le funzioni meccaniche o elettriche non operano come previsto.

#### Esclusione di responsabilità

Il produttore del sistema declina ogni responsabilità per danni se il sistema è utilizzato in condizioni non consentite.

#### 2.3 Gruppi di destinazione

I manuali d'uso sono destinati ai seguenti utenti del sistema:

| Gruppo di<br>destinazione | Descrizione                                                                                                    |
|---------------------------|----------------------------------------------------------------------------------------------------|
| Utente                    | Persone che usano il sistema per gli obiettivi descritti in "Uso previsto dei dispositivi MFP per ufficio" e gestiscono le funzioni di sistema e i materiali di consumo in base ai diritti utente assegnati. |
| Ammini-<br>stratore       | Persone che gestiscono materiali di consumo, funzioni di sistema, utenti e diritti di ac-<br>cesso, regolano le impostazioni di sistema e stabiliscono le connessioni di rete.                               |

Chiunque usi questo sistema deve aver letto e compreso i manuali d'uso correlati.

#### 2.4 Introduzione al Manuale d'uso

Il manuale d'uso di questo prodotto è costituito da questo manuale e Manuale d'uso HTML.

Questo manuale descrive le note e le precauzioni che si devono seguire per utilizzare la macchina in modo sicuro, e contiene informazioni sulle funzioni di base e i metodi operativi.

Per ulteriori informazioni sulle funzioni o i metodi operativi, fare riferimento al Manuale d'uso HTML incluso nel CD/DVD del Manuale d'uso.

#### Guida rapida

Questo documento descrive le note e le precauzioni che si devono seguire per utilizzare la macchina in modo sicuro, e contiene informazioni sulle funzioni di base e i metodi operativi.

Accertarsi di leggerlo prima dell'uso.

#### Manuale d'uso HTML

Il Manuale d'uso incluso del CD/DVD del Manuale d'uso.

Il Manuale d'uso contiene le informazioni di base e dettagliate sulle funzioni di questo prodotto, oltre che spiegazioni di altre varie funzioni di impostazione.

#### 2.5 Simboli e notazioni utilizzati in questo manuale

#### **≜**AVVISO

• La gestione impropria può causare lesioni gravi o morte.

#### **▲**ATTENZIONE

La gestione impropria può causare lesioni lievi o danni ad abitazioni o beni.

#### ΝΟΤΑ

Questo simbolo indica un rischio che può comportare il danneggiamento della macchina o dei documenti. Seguire le istruzioni per evitare danni materiali.

#### Consigli

 Questo simbolo indica informazioni addizionali su un argomento, oltre che le opzioni necessarie per usare una funzione.

#### Riferimento

Questo simbolo indica funzioni di riferimento relative a un argomento.

#### Mimpostazione relativa

Mostra le impostazioni relative a un dato argomento per un utente.

#### (Impostazione relativa (per l'amministratore)

Mostra le impostazioni relative a un argomento solo per gli amministratori.

| Simboli/Notazioni  | Descrizione                                                                                                    |
|--------------------|----------------------------------------------------------------------------------------------------|
| V                  | Questo simbolo di segno di spunta mostra una pre-<br>condizione di una procedura.                                                                        |
| <b>→</b>           | Questo simbolo indica una spiegazione supplemen-<br>tare di un'istruzione procedurale.                                                                   |
| []                 | Una voce racchiusa tra parentesi [] indica un nome tasto del <b>pannello a sfioramento</b> o una schermata computer, oppure il nome di un manuale d'uso. |
| Testo in grassetto | Indica il nome di un tasto, il nome di una parte, il nome prodotto o il nome di un'opzione.                                                              |

ineo+ 360i/300i/250i

#### 2.6 Password amministratore

2

La password di amministratore è impostata in modo predefinito come [1234567812345678]. Provare questa password se la password amministratore non è stata modificata.

Modificare periodicamente la password amministratore.

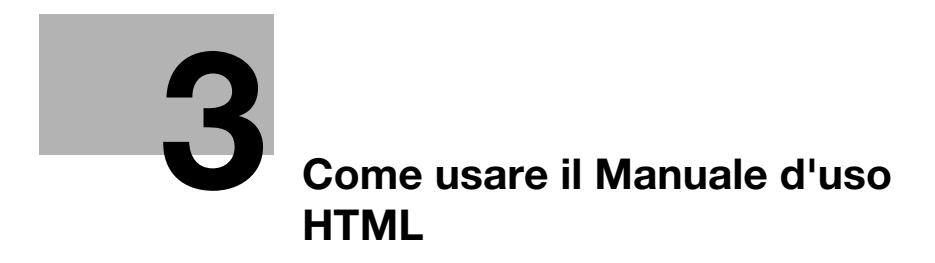

# 3 Come usare il Manuale d'uso HTML

#### Informazioni sul Manuale d'uso HTML

Selezionare la funzione desiderata sulla pagina iniziale (Home) e controllare i dettagli della funzione.

Selezionando [Introduzione] sulla pagina iniziale (Home), è possibile visualizzare i dettagli relativi ai metodi di utilizzo del Manuale d'uso HTML.

#### Ambiente operativo

Sistemi operativi supportati

 Microsoft Windows 7 (SP1)/Windows 8.1/Windows 10 Apple Mac OS 10.10/10.11/10.12/10.13/10.14

Browser Web supportati

- Windows: Microsoft Internet Explorer 10/11 (versione Desktop), Microsoft Edge, l'ultima versione di Firefox, l'ultima versione di Google Chrome
- Mac OS: l'ultima versione di Safari

Risoluzione di visualizzazione

• 1024 × 768 pixel o superiore

#### Consigli

- Si consiglia l'utilizzo della versione più recente del browser web che sia compatibile con il proprio sistema operativo, per contribuire ad utilizzare la macchina nel modo più facile e pratico.
- Il controllo di JavaScript nel vostro browser web è abilitato. Il Manuale d'uso HTML utilizza JavaScript per la visualizzazione della pagina e le funzioni di ricerca.

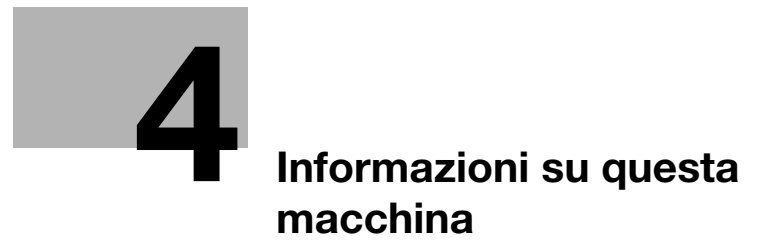
# 4 Informazioni su questa macchina

# 4.1 Componenti opzionali

Elenco di componenti opzionali

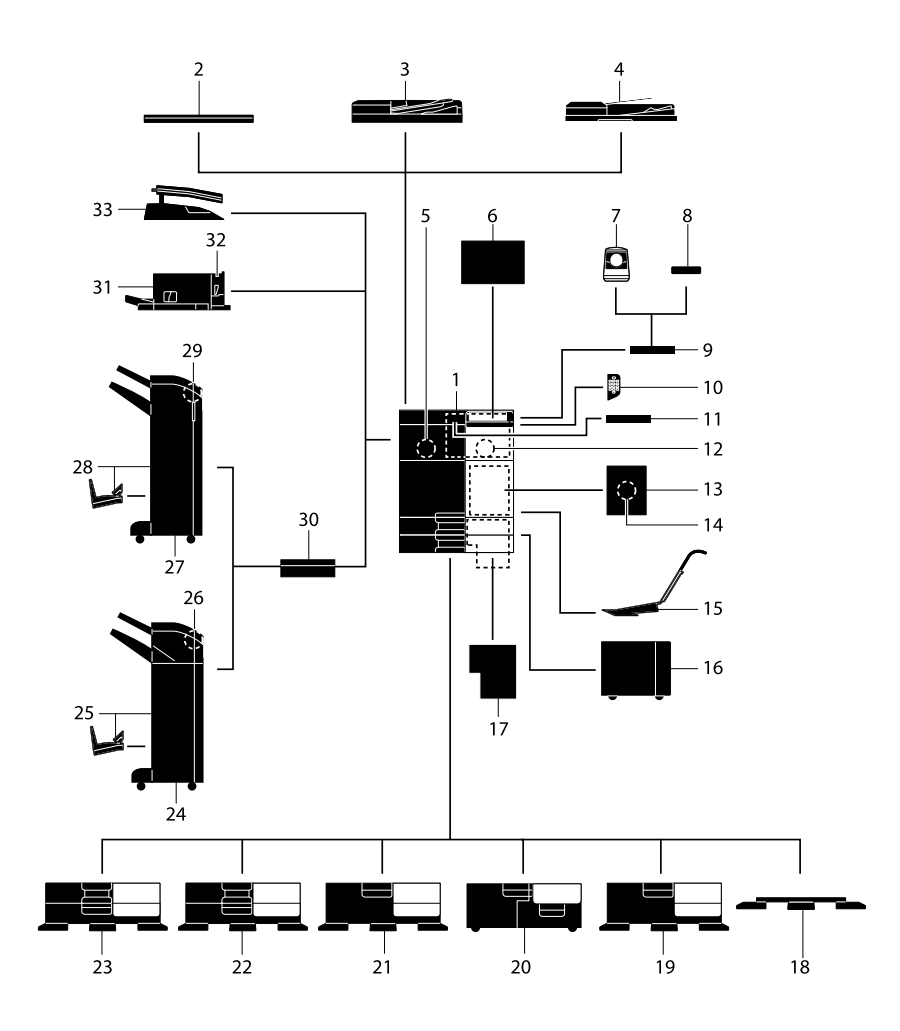

| N° | Nome                                                            | Descrizione                                                                                                    |
|----|-----------------------------------------------------------------|----------------------------------------------------------------------------------------------------|
| 1  | Unità principale                                                | Consente di scansionare l'originale nella sezione scanner e di stam-<br>pare un'immagine scansionata nella sezione stampante.<br>Nel manuale si fa riferimento a questa unità come a "questa macchi-<br>na" o all'"unità principale".                                                                      |
| 2  | Coperchio originali<br>OC-511                                   | Consente di fissare gli originali caricati.                                                                                                    |
| 3  | Alimentatore automa-<br>tico documenti fron-<br>te-retro DF-632 | Alimenta automaticamente ciascuna pagina degli originali, eseguen-<br>done la scansione. Questa unità inoltre inverte automaticamente ed<br>esegue la scansione di originali di 2 lati.<br>Nel manuale si fa riferimento a questa unità come <b>ADF</b> .                                                  |
| 4  | Alimentatore automa-<br>tico documenti fron-<br>te-retro DF-714 | Alimenta automaticamente ciascuna pagina degli originali, eseguen-<br>done la scansione. Quest'unità è in grado di scansionare un originale<br>2 lati inserendo la carta una sola volta nella macchina senza bisogno<br>di capovolgerla.<br>Nel manuale si fa riferimento a questa unità come <b>ADF</b> . |
| 5  | Kit Fax FK-514                                                  | Consente di utilizzare la macchina come fax. In alternativa, questo kit consente di collegare più linee telefoniche.                                                                                                    |

| N° | Nome                                                 | Descrizione                                                                                                    |
|----|------------------------------------------------------|----------------------------------------------------------------------------------------------------|
| 6  | Unità depuratore<br>d'aria CU-102                    | Raccoglie le particelle ultrafini (UFP) generate dalla macchina per evi-<br>tare che fuoriescano.                                                                                                    |
| 7  | Unità di autentica-<br>zione AU-102                  | Esegue l'autenticazione dell'utente mediante la scansione delle im-<br>pronte digitali.<br>Il <b>tavolo di lavoro WT-506</b> è necessario per installare l' <b>Unità di</b><br><b>autenticazione AU-102</b> .                                                                                                    |
| 8  | Unità di autentica-<br>zione AU-201S                 | Esegue l'autenticazione utente attraverso la scansione delle informa-<br>zioni registrate sulla scheda IC o su un terminale Android compatibile<br>con NFC.<br>Il <b>Kit di montaggio MK-735</b> è necessario per installare l' <b>Unità di</b><br><b>autenticazione AU-201S</b> .<br>Questa unità può anche essere installata sul <b>Tavolo di lavoro</b><br><b>WT-506</b> . |
| 9  | Tavolo di lavoro<br>WT-506                           | Fornisce un'area dove sistemare temporaneamente un originale, o<br>materiali di altro genere. È utilizzato anche quando è installata l' <b>Unità</b><br>di autenticazione AU-102 o l'Unità di autenticazione AU-201S.                                                                                                    |
| 10 | Tastierino numerico<br>KP-102                        | È presente sul lato del <b>pannello di controllo</b> .<br>Consente di utilizzare la macchina o di inserire un numero per mezzo<br>dei tasti.                                                                                                    |
| 11 | Supporto tastiera<br>KH-102                          | Installare questo sostegno per utilizzare una tastiera esterna.<br>Per maggiori dettagli sulle tastiere esterne, rivolgersi all'assistenza<br>tecnica.                                                                                                    |
| 12 | Kit di sicurezza<br>SC-509                           | Supporta le funzioni Anti-copia e Copia con password onde evitare la copia non autorizzata.                                                                                                    |
| 13 | Kit di montaggio fax<br>MK-742                       | Questa unità è necessaria per installare il <b>Kit fax FK-515</b> .<br>Tale opzione è disponibile in Nord America e a Hong Kong.                                                                                                    |
| 14 | Kit FAX FK-515                                       | Consente di aggiungere linee telefoniche.<br>Il <b>Kit di montaggio fax MK-742</b> è necessario per installare il <b>Kit FAX FK-515</b> .<br>Tale opzione è disponibile in Nord America e a Hong Kong.                                                                                                    |
| 15 | Kit di montaggio<br>MK-730                           | Consente di stampare i dati su carta banner.                                                                                                    |
| 16 | Unità di grande<br>capacità LU-302                   | Consente di caricare fino a 3000 fogli di formato 8-1/2 × 11 (A4).<br>Per installare l' <b>unità di grande capacità LU-302</b> , il <b>Cassetto di ali-<br/>mentazione della carta PC-116, PC-216. PC-416, o PC-417</b> deve<br>essere installato in questa macchina.                                                                                                    |
| 17 | Controller immagine<br>IC-420                        | Offre un risultato di stampa di alta qualità.<br>Il <b>Kit interfaccia video VI-516</b> e il <b>Kit di aggiornamento UK-115</b><br>sono necessari per installare il <b>Controller immagine IC-420</b> . Inoltre,<br>il C <b>di alimentazione della carta PC-116, PC-216. PC-416, o PC-417</b><br>o il <b>Desk DK-516</b> deve essere installato nella macchina.               |
| 18 | Desk DK-705                                          | Consente di sistemare la macchina sul pavimento.                                                                                                    |
| 19 | Desk DK-516                                          | Consente di sistemare la macchina sul pavimento.                                                                                                    |
| 20 | Cassetto di alimenta-<br>zione della carta<br>PC-417 | Consente di caricare fino a 1500 fogli di formato 8-1/2 × 11 (A4) nel vassoio sinistro e fino a 1000 fogli nel vassoio destro.                                                                                                    |
| 21 | Cassetto di alimenta-<br>zione della carta<br>PC-416 | Consente di caricare fino a 2500 fogli di formato 8-1/2 × 11 (A4).                                                                                                    |
| 22 | Cassetto di alimenta-<br>zione della carta<br>PC-216 | Permette di caricare fino a 500 fogli rispettivamente nei vassoio superiore e inferiore.                                                                                                    |
| 23 | Cassetto di alimenta-<br>zione della carta<br>PC-116 | Permette di caricare fino a 500 fogli nel vassoio superiore e utilizzare il vassoio inferiore come contenitore di immagazzinaggio.                                                                                                    |

| N° | Nome                           | Descrizione                                                                                                    |
|----|--------------------------------|----------------------------------------------------------------------------------------------------|
| 24 | Unità di finitura<br>FS-539    | Fascicola, raggruppa e pinza la carta stampata prima di farla fuoriu-<br>scire.<br>Per installare l' <b>Unità di finitura FS-536</b> , è necessaria l' <b>Unità Relè</b><br><b>RU-513</b> . Inoltre, il <b>Cassetto di alimentazione carta PC-116</b> ,<br><b>PC-216</b> , <b>PC-416</b> o <b>PC-417</b> , o il <b>Desk DK-516</b> deve essere installato<br>nella macchina.                 |
| 25 | Unità di finitura<br>FS-539 SD | Fascicola, raggruppa, pinza, piega e rilega la carta stampata prima di<br>farla fuoriuscire.<br>Per installare l' <b>Unità di finitura FS-539 SD</b> , è necessaria l' <b>Unità Relè</b><br><b>RU-513</b> . Inoltre, il <b>Cassetto di alimentazione carta PC-116</b> ,<br><b>PC-216</b> , <b>PC-416</b> o <b>PC-417</b> , o il <b>Desk DK-516</b> deve essere installato<br>nella macchina. |
| 26 | Unità di foratura<br>PK-524    | Installare questa unità sull' <b>Unità di finitura FS-539/FS-539 SD</b> .<br>Questa unità supporta la funzione di foratura.                                                                                                    |
| 27 | Unità di finitura<br>FS-536    | Fascicola, raggruppa e pinza la carta stampata prima di consegnarla<br>in uscita.<br>Per installare l' <b>Unità di finitura FS-536</b> , è necessaria l' <b>Unità relè<br/>RU-513</b> . Inoltre, il <b>Cassetto di alimentazione della carta PC-116</b> ,<br><b>PC-216. PC-416</b> , o <b>PC-417</b> o il <b>Desk DK-516</b> deve essere installato<br>nella macchina.                       |
| 28 | Unità di finitura<br>FS-536 SD | Fascicola, raggruppa, pinza, piega e unisce la carta stampata prima<br>di consegnarla in uscita.<br>Per installare l' <b>Unità di finitura FS-536 SD</b> , è necessaria l' <b>Unità relè<br/>RU-513</b> . Inoltre, il <b>Cassetto di alimentazione della carta PC-116</b> ,<br><b>PC-216. PC-416</b> , o <b>PC-417</b> o il <b>Desk DK-516</b> deve essere installato<br>nella macchina.     |
| 29 | Unità di foratura<br>PK-520    | Installare questo dispositivo sull' <b>Unità di finitura FS-536/FS-536 SD</b> .<br>Questa unità supporta la funzione di foratura.                                                                                                    |
| 30 | Unità di relè RU-513           | Questa unità è necessaria per installare l' <b>Unità di finitura</b><br>FS-539/FS-539 SD/FS-536/FS-536 SD su questa macchina.                                                                                                    |
| 31 | Unità di finitura<br>FS-533    | Installare questa unità sul vassoio di uscita della macchina.<br>Fascicola, raggruppa e pinza la carta stampata prima di consegnarla<br>in uscita.                                                                                                    |
| 32 | Unità di foratura<br>PK-519    | Installare questa unità sull' <b>Unità di finitura FS-533</b> .<br>Questa unità supporta la funzione di foratura.                                                                                                    |
| 33 | Separatore JS-506              | Installare questa unità sul vassoio di uscita della macchina.<br>L'unità fascicola i fogli stampati.                                                                                                    |

## Elenco di altri componenti opzionali

Le seguenti opzioni sono integrate in questa macchina e non sono visualizzate nella figura.

| N° | Nome                                | Descrizione                                                                                                    |
|----|-------------------------------------|----------------------------------------------------------------------------------------------------|
| 1  | Unità timbro SP-501                 | Timbra un originale scansionato durante l'invio di un fax. Questa unità consente di verificare che l'originale sia stato scansionato.                                                                 |
| 2  | Timbro di ricambio<br>TX 2          | Timbro sostitutivo per l' <b>Unità timbro SP-501</b> .                                                                                                    |
| 3  | Kit di interfaccia<br>locale EK-609 | Installare questa unità quando si usa la funzione di collegamento a un<br>terminale iOS compatibile con Bluetooth LE.<br>È aggiunto il dispositivo di ricezione per le comunicazioni Bluetooth<br>LE. |
| 4  | Kit interfaccia video<br>VI-516     | Questa unità è necessaria per installare il <b>Controller immagine</b><br>IC-420.                                                                                                    |
| 5  | Kit upgrade UK-115                  | Questa unità è necessaria per installare il <b>Controller immagine</b><br>IC-420.                                                                                                    |
| 6  | i-Option LK-102 v3                  | Consente di aggiungere la funzione di elaborazione PDF.                                                                                                    |
| 7  | i-Option LK-105 v5                  | Consente di aggiungere la funzione PDF reperibile.                                                                                                    |

| N° | Nome                                      | Descrizione                                                                                                    |
|----|-------------------------------------------|----------------------------------------------------------------------------------------------------|
| 8  | i-Option LK-106                           | Consente di aggiungere un font codice a barre, il quale è uno dei font speciali.                                                                                                    |
| 9  | i-Option LK-107                           | Consente di aggiungere un font unicode, il quale è uno dei font speciali.                                                                                                    |
| 10 | i-Option LK-108                           | Consente di aggiungere un font OCR, il quale è uno dei font speciali.<br>Nello standard, il font OCR-B (PostScript) è disponibile. L'installa-<br>zione di questa opzione consente l'uso del font OCR-A (PCL).                                                                                                    |
| 11 | i-Option LK-110 v3                        | Consente di convertire un file nel tipo DOCX o XLSX, o di generare<br>una funzionalità elevata e la funzione di generazione di dati di alta<br>qualità.<br>Questa opzione comprende le licenze funzione di <b>i-Option LK-102 v3</b><br>e <b>i-Option LK-105 v5</b> . Per acquistare questa opzione, non è neces-<br>sario acquistare <b>i-Option LK-102 v3</b> e <b>i-Option LK-105 v5</b> .<br>Per informazioni dettagliate sulle funzioni aggiungibili, fare riferimento<br>al Manuale d'uso HTML. |
| 12 | i-Option LK-111                           | Consente di aggiungere la funzione ThinPrint.                                                                                                    |
| 13 | i-Option LK-114                           | Consente di aggiungere la funzione Serverless pull printing.                                                                                                    |
| 14 | i-Option LK-115 v2                        | Consente di aggiungere TPM (Trusted Platform Module). Il migliora-<br>mento della sicurezza è ottenuto crittografando le informazioni riser-<br>vate, come i certificati e le password della macchina.                                                                                                    |
| 15 | i-Option LK-116                           | Consente di aggiungere la funzione di scansione antivirus.                                                                                                    |
| 16 | i-Option LK-117                           | Consente di aggiungere la funzione fax IP (SIP).                                                                                                    |
| 17 | Kit upgrade UK-221                        | Consente di usare la macchina in un ambiente di rete wireless.                                                                                                    |
| 18 | Riscaldatore HT-509                       | Impedisce alla carta presente in un vassoio carta di essere influenzata<br>dall'umidità.<br>Il <b>Riscaldatore HT-509</b> può essere montato quando si acquista il<br><b>Cassetto di alimentazione della carta PC-116, PC-216. PC-416, o</b><br><b>PC-417</b> .                                                                                                    |
| 19 | Kit trasformatore<br>TK-101               | Questa unità è necessaria per garantire il funzionamento del <b>riscalda-<br/>tore</b> dell' <b>Unità di grande capacità LU-302</b> .                                                                                                    |
| 20 | BOX di alimentazione<br>MK-734            | Consente di attivare o disattivare il <b>Riscaldatore HT-509</b> .<br>Il <b>BOX di alimentazione MK-734</b> può essere montato quando si<br>acquista il <b>Cassetto di alimentazione della carta PC-116, PC-216.</b><br><b>PC-416, o PC-417</b> o il <b>Desk DK-516</b> .                                                                                                    |
| 21 | Kit di montaggio<br>MK-735                | Necessario per integrare l' <b>Unità di autenticazione AU-201S</b> nell'uni-<br>tà principale.                                                                                                    |
| 22 | Sensore supporti in-<br>telligente IM-102 | Rileva automaticamente il tipo di carta caricato nel vassoio.                                                                                                    |
| 23 | Unità di memoria<br>espansa EM-908        | Aggiunge la memoria alla macchina.<br>Per usare questa unità, aggiornare il firmware della macchina. Per ul-<br>teriori dettagli, contattare l'addetto all'assistenza.                                                                                                    |

# 4.2 Nome di ogni componente (unità principale)

#### Davanti

Questa figura mostra l'unità principale dotata dell'Alimentatore automatico documenti fronte-retro DF-714.

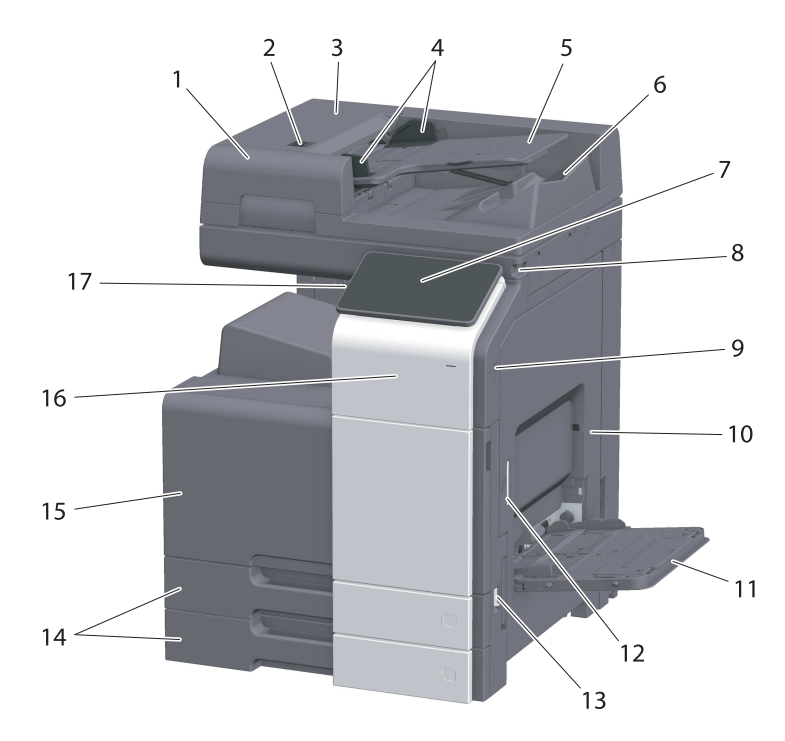

| N° | Nome                                                   | Descrizione                                                                                                    |
|----|--------------------------------------------------------|----------------------------------------------------------------------------------------------------|
| 1  | Alimentatore auto-<br>matico documenti<br>fronte-retro | Alimenta automaticamente ciascuna pagina degli originali, eseguen-<br>done la scansione. Quest'unità è in grado di scansionare un originale<br>2 lati inserendo la carta una sola volta nella macchina senza bisogno<br>di capovolgerla.<br>Nel manuale si fa riferimento a questa unità come <b>ADF</b> . |
| 2  | Leva di rilascio del<br>coperchio lato<br>sinistro     | Consente di aprire il coperchio lato sinistro.                                                                                                    |
| 3  | Coperchio lato<br>sinistro                             | Aprire il <b>coperchio lato sinistro</b> quando si elimina un inceppamento carta.                                                                                                    |
| 4  | Guida laterale                                         | Regolare la guida lungo la larghezza dell'originale.                                                                                                    |
| 5  | Vassoio originale                                      | Caricare l'originale con il lato rivolto verso l'alto nel vassoio.                                                                                                    |
| 6  | Vassoio di uscita originali                            | L'originale scansionato è espulso in questo vassoio.                                                                                                    |
| 7  | Pannello di controllo                                  | Consente di configurare le impostazioni della macchina.                                                                                                    |
| 8  | Penna a stilo                                          | Consente di selezionare un menu nel <b>pannello a sfioramento</b> , o di in-<br>serire caratteri.                                                                                                    |
| 9  | Porta USB (tipo A)<br>conforme a<br>USB 2.0/1.1        | Consente di collegare un'unità di memoria esterna (unità di memoria USB) alla macchina.                                                                                                    |
| 10 | Sportello a destra                                     | Aprire questo sportello per rimuovere la carta inceppata.                                                                                                    |
| 11 | Vassoio bypass                                         | Consente di stampare dati su carta di formato irregolare, carta spessa, lucidi, cartoline (4 $\times$ 6 (A6 card)), buste o fogli di etichette.                                                                                                    |
| 12 | Leva rilascio sportello destra                         | Consente di bloccare lo <b>sportello a destra</b> .                                                                                                    |
| 13 | Interruttore principale                                | Premere questo interruttore per accendere o spegnere la macchina.                                                                                                    |

| N° | Nome                      | Descrizione                                                                                                    |
|----|---------------------------|----------------------------------------------------------------------------------------------------|
| 14 | Vassoio 1, Vassoio 2      | Consente di caricare fino a 500 fogli di carta normale.                                                                                                    |
| 15 | Sportello anteriore       | Aprire questo sportello per sostituire la cartuccia toner o il conteni-<br>tore recupero toner, e per pulire il vetro della testina di stampa.              |
| 16 | Area a sfioramento mobile | L'area è utilizzata anche per associare questa macchina a un termina-<br>le Android compatibile con NFC o un terminale iOS compatibile con<br>Bluetooth LE. |
| 17 | Tasto Alimentazione       | Passa alla modalità Risparmio energia.                                                                                                    |

#### Lato/retro

L'illustrazione mostra l'unità principale con l'Alimentatore automatico documenti fronte-retro DF-714, il Kit Fax FK-514, il Kit FAX FK-515, e il Kit di montaggio fax MK-742.

(È possibile usare il Kit FAX FK-515 e il Kit di montaggio fax MK-742 in Nord America e a Hong Kong.)

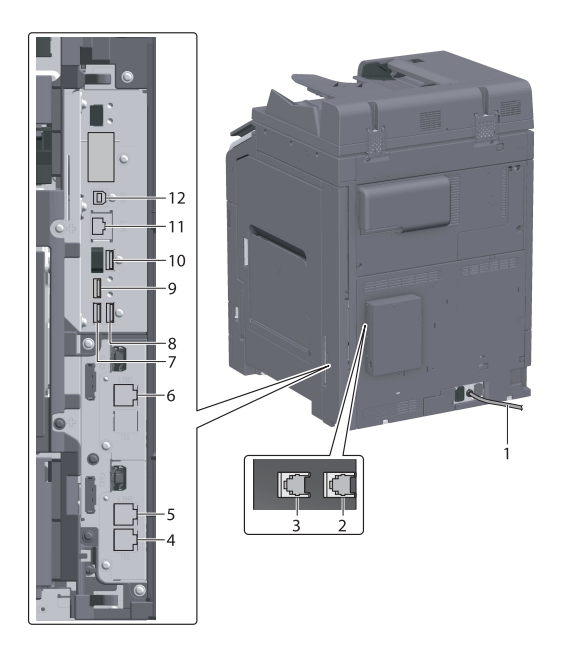

| N° | Nome                                                           | Descrizione                                                                                                    |
|----|----------------------------------------------------------------|----------------------------------------------------------------------------------------------------|
| 1  | Cavo di alimentazione                                          | Consente di alimentare la macchina.                                                                                                    |
| 2  | Spina jack 4 per<br>il telefono<br>(LINE PORT4)                | Utilizzato per collegare una linea telefonica generica.                                                                                           |
| 3  | Spina jack 3 per<br>il telefono<br>(LINE PORT3)                | Utilizzato per collegare una linea telefonica generica.                                                                                           |
| 4  | Jack per il collega-<br>mento del telefono<br>(TEL PORT1)      | Consente di collegare un cavo telefonico.<br>Collegare il cavo al connettore anche quando si usano diverse linee.                                 |
| 5  | Spina jack 1 per<br>il telefono<br>(LINE PORT1)                | Utilizzato per collegare una linea telefonica generica.<br>Collegare il cavo a questo connettore quando si utilizza una sola linea<br>telefonica. |
| 6  | Spina jack 2 per<br>il telefono<br>(LINE PORT2)                | Utilizzato per collegare una linea telefonica generica.                                                                                           |
| 7  | Porta USB (tipo A)<br>conforme a<br>USB 2.0/1.1                | Utilizzato per collegare la linea FAX1 (opzione).                                                                                                 |
| 8  | Porta USB (tipo A)<br>conforme a<br>USB 2.0/1.1                | Utilizzato per collegare la linea FAX2 (opzione).                                                                                                 |
| 9  | Porta USB (tipo A)<br>conforme a USB 3.0                       | Utilizzata per collegare il Kit di interfaccia Wireless LAN (opzione).                                                                            |
| 10 | Porta USB (tipo A)<br>conforme a<br>USB 2.0/1.1                | Utilizzata per collegare l' <b>Unità di autenticazione</b> (opzione).                                                                             |
| 11 | Connettore di rete<br>(10Base-T/<br>100Base-TX/<br>1000Base-T) | Collegare a questa porta quando si usa la macchina come stampante<br>o scanner di rete.                                                           |

| N° | Nome                                            | Descrizione                                                                          |
|----|-------------------------------------------------|--------------------------------------------------------------------------------------|
| 12 | Porta USB (tipo B)<br>conforme a<br>USB 2.0/1.1 | Collegare a questa porta quando si usa la macchina come stampante collegata via USB. |

## Consigli

4

 La porta di rete del prodotto rispetta il N° 11 e N° 12. Una porta è attivata quando si inserisce un cavo in una porta di rete.

## 4.3 Alimentazione elettrica

Questa macchina dispone dell'interruttore principale e del tasto Alimentazione.

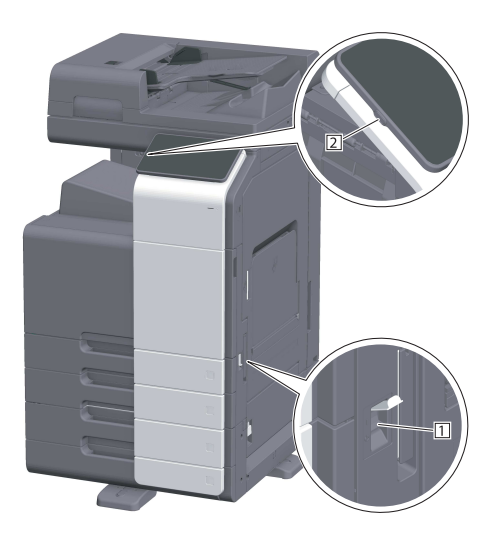

| N° | Nome                    | Descrizione                                                                                                    |
|----|-------------------------|----------------------------------------------------------------------------------------------------|
| 1  | Interruttore principale | Attiva o disattiva l'alimentazione principale della macchina. Per infor-<br>mazioni dettagliate su come attivare o disattivare l'alimentazione prin-<br>cipale, fare riferimento a pagina 4-11.                                                          |
| 2  | Tasto Alimentazione     | Passa alla modalità Risparmio energia. Questa funzione riduce il con-<br>sumo di corrente e consente di risparmiare più corrente. Per informa-<br>zioni dettagliate sull'uso del tasto <b>Alimentazione</b> , fare riferimento al<br>Manuale d'uso HTML. |

#### ΝΟΤΑ

Durante la stampa, non portare l'**Interruttore principale** su off o premere il tasto **Alimentazione**. In caso contrario, si potrebbe causare un inceppamento.

Se l'**Interruttore principale** viene portato su off o si preme il tasto **Alimentazione** mentre la macchina è in funzione, il sistema elimina i dati caricati al momento o i dati di comunicazione, oltre che i lavori in coda.

#### Accensione e spegnimento della macchina

1 Quando si accende l'alimentazione principale, aprire il **Coperchio dell'interruttore principale**, e premere | dell'**interruttore principale**.

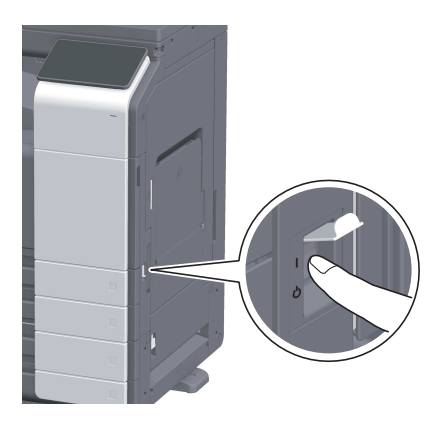

L'**indicatore di alimentazione elettrica** nel **Pannello di controllo** si accende, ed è visualizzata la schermata di avvio nel **pannello a sfioramento**.

2 Quando si spegne l'alimentazione principale, aprire il **Coperchio dell'interruttore principale**, e premere () dell'**interruttore principale**.

#### ΝΟΤΑ

4

Al riavvio della macchina, portare l'**interruttore principale** su off e nuovamente su on una volta trascorsi almeno 10 secondi. La mancata osservanza di questa precauzione potrebbe produrre dei guasti al funzionamento.

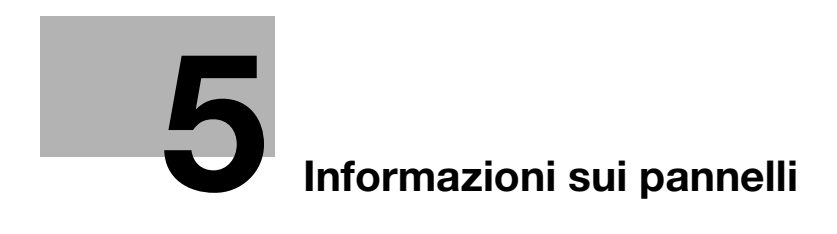

# 5 Informazioni sui pannelli

# 5.1 Pannello di controllo

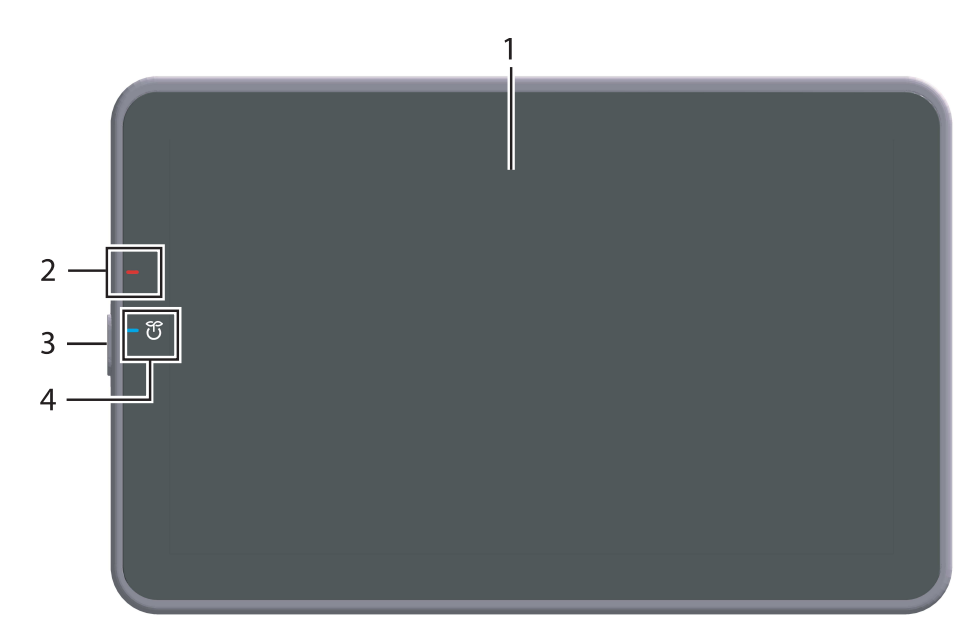

| N° | Nome                                       | Descrizione                                                                                                    |
|----|--------------------------------------------|----------------------------------------------------------------------------------------------------|
| 1  | Pannello a<br>sfioramento                  | Visualizza schermate di impostazione e i messaggi.<br>Premere direttamente questo pannello per eseguire le operazioni.                                                                                                    |
| 2  | Spia di avviso                             | <ul> <li>Indica lo stato della macchina a seconda del colore, dell'accensione<br/>o del lampeggiamento della spia.</li> <li>Lampeggia (arancione): avvertenza</li> <li>Si accende (arancione): la macchina è interrotta.</li> </ul>                                                                                               |
| 3  | Tasto Alimentazione                        | Passa alla modalità Risparmio energia. Per informazioni dettagliate sull'uso del tasto <b>Alimentazione</b> , fare riferimento al Manuale d'uso HTML.                                                                                                    |
| 4  | Indicatore di alimen-<br>tazione elettrica | <ul> <li>Indica lo stato di alimentazione sulla base del colore della spia.</li> <li>Si accende (blu): stato normale</li> <li>Lampeggia (blu): modalità Risparmio energia o modalità In pausa</li> <li>Si accende (arancione): alimentazione secondaria OFF</li> <li>Lampeggia (arancione): Spegnimento automatico ErP</li> </ul> |

# 5.2 Pannello a sfioramento

5

## Schermata Pagina iniziale

Il layout della schermata Pagina iniziale è il seguente.

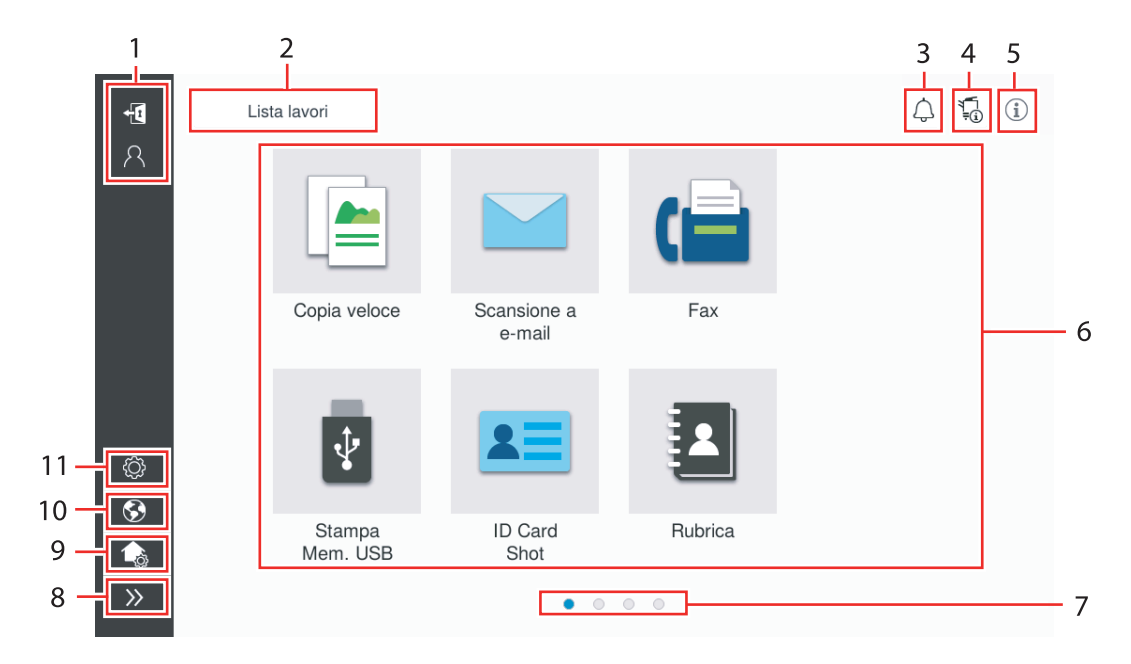

| N° | Nome                                            | Descrizione                                                                                                    |
|----|-------------------------------------------------|----------------------------------------------------------------------------------------------------|
| 1  | Nome utente/account                             | Visualizzato quando l'autenticazione utente e la traccia account sono<br>attivate.<br>Aprendo l'area a sinistra visualizza il nome dell'utente o il nome ac-<br>count che al momento ha eseguito il login.<br>Premendo [ID] ci si disconnette.                                                                                                    |
| 2  | [Lista lavori]                                  | Visualizza i lavori attivi o in standby. Se necessario, è possibile con-<br>trollare i registri dei lavori o stampare un rapporto sulle comunicazioni.<br>Questo elenco visualizza lo stato operativo del lavoro attuale nel tasto<br>[Lista lavori] quando è in funzione. Se necessario, è possibile interrom-<br>pere il lavoro attivo utilizzando il tasto Stop visualizzato accanto al ta-<br>sto [Lista lavori].                                                                                                    |
| 3  | Icona di notifica                               | È possibile verificare le avvertenze o gli avvisi sullo stato della macchina.                                                                                                    |
| 4  | Icona Informazioni<br>periferica                | <ul> <li>È possibile visualizzare la data e l'ora corrente, lo spazio libero nella memoria e il livello del toner.</li> <li>Le informazioni sulla periferica corrispondenti sono visualizzate quando:</li> <li>Un'unità di memoria USB non standard è collegata alla macchina;</li> <li>I registri sulle informazioni periferica sono soggetti a spooling;</li> <li>I registri immagini sono trasferiti;</li> <li>La macchina è in stato di attesa di ricomposizione del fax;</li> <li>La macchina sta ricevendo dati;</li> <li>Si verifica un errore di connessione al server e-mail (POP); o</li> <li>È attivata la Modalità sicurezza avanzata.</li> </ul> |
| 5  | Icona Informazioni                              | Visualizza un messaggio per gli utenti.                                                                                                    |
| 6  | Tasto Funzione                                  | Visualizza i tasti di scelta rapida assegnati a una funzione.                                                                                                    |
| 7  | Indicatore pagina                               | È possibile verificare il numero di pagina attualmente visualizzato.                                                                                                    |
| 8  | Icona di apertura/chiu-<br>sura area a sinistra | Apre o chiude l'area a sinistra.<br>Aprendo l'area a sinistra visualizza i nomi delle icone presenti in tale<br>area.                                                                                                    |
| 9  | [Personalizza pagina ini-<br>ziale (home)]      | Imposta i tasti funzione da visualizzare sulla pagina iniziale (home).                                                                                                    |

| N° | Nome      | Descrizione                                                                                                    |
|----|-----------|----------------------------------------------------------------------------------------------------|
| 10 | [Lingua]  | Modifica temporaneamente la lingua visualizzata sul pannello.<br>Questa opzione è visualizzata quando [Modifica lingua temporanea] è<br>impostata su ON. |
| 11 | [Utilità] | Configurare le impostazioni della macchina o controllare lo stato di uti-<br>lizzo della macchina.                                                       |

## 5.3 Metodi di login

#### Quando l'autenticazione utente è attivata:

Quando l'autenticazione utente è attivata nella macchina, è visualizzata la schermata di login. Inserire il nome utente e la password, ed eseguire l'autenticazione utente.

- ✓ I contenuti della schermata di login possono variare a seconda delle impostazioni di autenticazione della macchina.
- Se Accesso utente pubblico (utenti non registrati) è abilitato, è possibile fare clic su [Utilizzato da utente pubblico] nella schermata di login per utilizzare la macchina senza autenticazione.
- 1 Inserire il nome utente e la password.

| Accesso               | Lista lavori     | 4 to ()                        |
|-----------------------|------------------|--------------------------------|
|                       |                  | Utilizzato da utente pubblico> |
|                       |                  |                                |
| ID & stampa           | Logout dopo sta  | Ŧ                              |
| Diritti di operazione | Utente           | v                              |
| Nome utente           |                  |                                |
| Password              |                  |                                |
| Nome server           | Unità principale |                                |
|                       |                  | Cancellare Login               |
| ۵ <b>ا</b> //         | Reimposta        | Stop 🔿 Execute                 |

- 2 Quando è visualizzato [Nome server], selezionare il server per eseguire l'autenticazione.
  - → Il server di autenticazione predefinito è selezionato per default.
- 3 Quando è visualizzato [Diritti di operazione], selezionare i privilegi sull'operazione dell'utente di login.
  - → Per accedere come utente registrato, selezionare [Utente].
  - → Per accedere come amministratore, selezionare [Amministratore].
  - → Per accedere come Amministratore box utente, selezionare [Amministratore box utente].
- 4 Quando è visualizzato [Metodo di autenticazione], selezionare il metodo di autenticazione.
- 5 Fare clic su [Login].

Quando l'autenticazione è eseguita con successo, è possibile utilizzare la macchina. Il nome utente è visualizzato nella schermata durante il login.

Se è visualizzata la schermata di login per la traccia account, eseguire la traccia account dopo tale operazione. Per informazioni dettagliate sull'operazione di traccia account, fare riferimento a pagina 5-7.

- 6 Una volta completata l'operazione target, fare clic sul tasto ID 🖽 per disconnettersi.
  - → Se la macchina resta inattiva per un determinato periodo durante il login (impostazione predefinita:
     [1] min.), ci si disconnette automaticamente.
- 7 Fare clic su [Si] nella schermata di conferma della disconnessione.

#### Quando è attivata la traccia account:

Quando la traccia account è attivata nella macchina, è visualizzata la schermata di login. Inserire il nome account e la password per eseguire la traccia account.

- ✓ I contenuti della schermata di login possono variare a seconda delle impostazioni di autenticazione della macchina.
- 1 Inserire il nome account e la password.
  - → Quando si esegue la traccia account utilizzando solo la password, il tastierino numerico è visualizzato nella schermata di login. Se la password è esclusivamente numerica, è possibile inserirla con il tastierino numerico. Se la password contiene un carattere, fare clic sull'area di immissione [Password] e inserire la password.

| Accesso      | Lista lavori |                  | 4 <b>i</b> |
|--------------|--------------|------------------|------------|
|              |              |                  |            |
| Nome account |              |                  |            |
| Password     |              |                  |            |
|              |              | Cancellare Login |            |
|              |              |                  | -          |
|              |              |                  |            |
|              |              |                  |            |
|              |              |                  |            |
|              |              |                  |            |
| 🟠 📲 // R     | eimposta     | Stop 🗘           | Execute    |

2 Fare clic su [Login].

Quando l'autenticazione è eseguita con successo, è possibile utilizzare la macchina. Durante il processo di login, il nome account è visualizzato sullo schermo. Se le funzioni di autenticazione utente e traccia account sono attivate insieme, il nome utente è visualizzato sullo schermo.

- 3 Una volta completata l'operazione target, fare clic sul tasto ID 🚯 per disconnettersi.
  - → Se la macchina resta inattiva per un determinato periodo durante il login (impostazione predefinita: [1] min.), ci si disconnette automaticamente.
- 4 Fare clic su [Si] nella schermata di conferma della disconnessione.

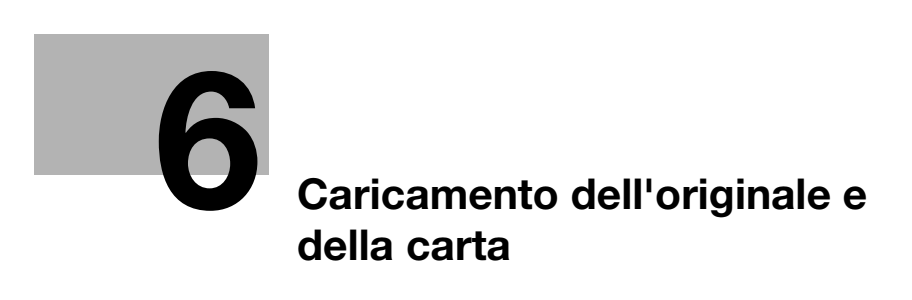

# 6 Caricamento dell'originale e della carta

# 6.1 Caricare l'originale

I metodi di caricamento dell'originale sono classificati in base a due tipi: caricamento dell'originale nell'**ADF** (Alimentatore automatico documenti), e caricamento dell'originale direttamente sul **vetro originali**.

Selezionare il metodo adatto ai propri requisiti.

## 6.1.1 Caricamento degli originali nell'ADF

Questa funzione è utile quando si desidera scansionare un originale contenente diverse pagine, oppure un originale a fogli di formati differenti.

- Posizionare le pagine dell'originale in modo che la prima sia in cima.
- Caricare l'originale con il lato di scansione rivolto verso l'alto.
- Far scorrere la guida laterale in base al formato originale.

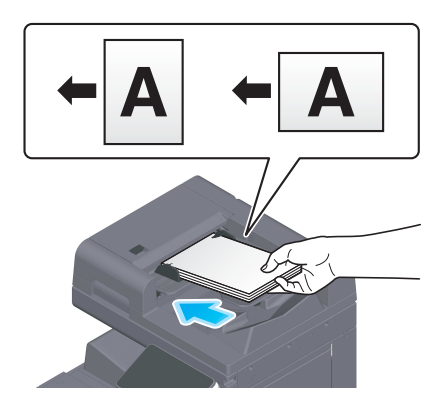

## 6.1.2 Posizionamento di un originale sulla lastra di esposizione

Questa funzione è utile quando si desidera scansionare un originale di piccole dimensioni, come un libro, una rivista o un biglietto da visita.

- Posizionare l'originale con il lato di scansione rivolto verso il basso.
- Allineare l'originale al contrassegno sul lato posteriore sinistro del vetro originali.

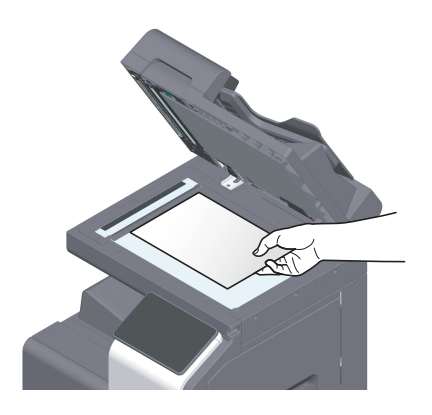

# 6.2 Caricamento della carta

6

Non è necessario specificare impostazioni carta, in quanto, durante l'uso generale, è caricata la carta usata di frequente.

Questa sezione descrive come usare la carta non presente solitamente in un vassoio carta.

Qui di seguito sono indicati i metodi di caricamento di buste, cartoline, fogli di etichette e carta indice.

#### 6.2.1 Caricamento della carta nel vassoio da 1 a vassoio 2

Ogni vassoio può contenere fino a 500 fogli di carta normale.

#### Tipi di carta utilizzabili

Carta normale, carta stampabile su una sola facciata, carta sottile, cartolina (4 × 6 (A6 Card)), busta, carta speciale, carta spessa, carta intestata, carta colorata, carta riciclata

#### Come caricare la carta

1 Estrarre il vassoio.

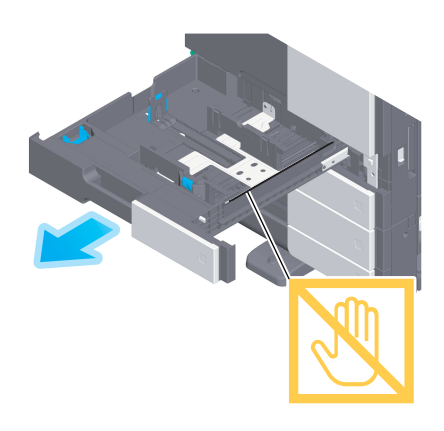

#### ΝΟΤΑ

Fare attenzione a non toccare la **pellicola**.

2 Far scivolare la guida laterale per adattarla al formato della carta caricata.

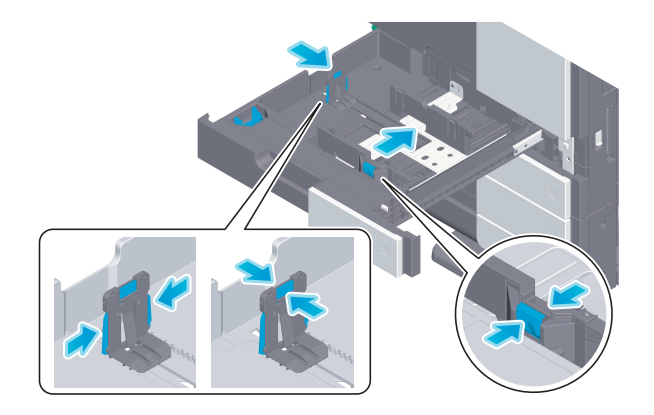

3 Caricare la carta nel vassoio con il lato di stampa rivolto verso l'alto.

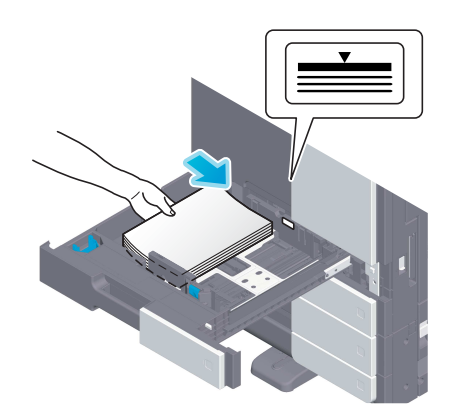

- 4 Quando si carica carta diversa dalla carta normale, specificare il tipo carta come necessario.
  - → Il tipo carta è rilevato automaticamente dal sensore supporti intelligente opzionale.
  - → Se si eseguono impostazioni che non consentono il rilevamento automatico del tipo di carta, occorre specificare il tipo carta.
  - → Per informazioni dettagliate su come specificare il tipo di carta, fare riferimento al Manuale d'uso HTML.

#### 6.2.2 Caricamento della carta nel Vassoio bypass

Quando si seleziona un formato carta diverso da quello dei vassoi carta o si stampa su buste o lucidi, usare il **vassoio bypass**.

Per usare il Vassoio bypass, specificare il tipo di carta e il formato carta.

#### Tipi di carta utilizzabili

Carta normale, carta stampabile su una sola facciata, carta speciale, carta spessa, cartolina ( $4 \times 6$  (A6 card)), lucidi, carta intestata, carta colorata, busta, fogli di etichette, carta indice, carta riciclata e carta banner

#### Come caricare la carta

Aprire il vassoio bypass.

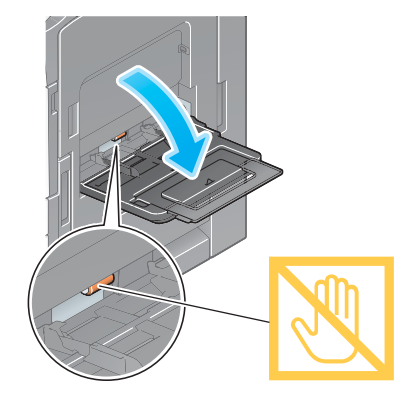

→ Per caricare carta di grande formato, estrarre l'estensione cassetto.

#### ΝΟΤΑ

Fare attenzione a non toccare con le mani la superficie dei rulli di alimentazione carta.

- 2 Caricare la carta con il lato di stampa rivolto verso il basso, quindi allineare la guida laterale alla carta.
  - → Inserire la carta nel vassoio fino a far premere i bordi contro il lato posteriore.

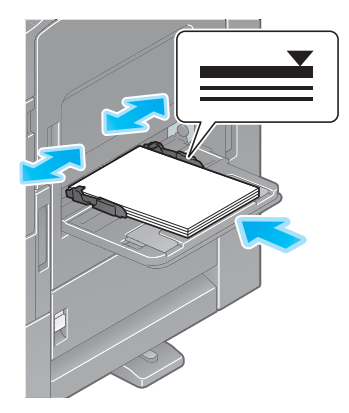

#### ΝΟΤΑ

6

Non caricare un numero di fogli eccessivo da fare risultare la sommità della risma oltre al segno **v**. Se la carta è incurvata, appiattirla prima di caricarla.

- 3 Specificare il tipo carta e il formato carta come necessario.
  - → Il tipo carta è rilevato automaticamente dal sensore supporti intelligente opzionale.
  - → Se si eseguono impostazioni che non consentono il rilevamento automatico del tipo di carta, occorre specificare il tipo carta.
  - → Per informazioni dettagliate su come specificare il tipo e il formato carta, fare riferimento al Manuale d'uso HTML.

#### 6.2.3 Caricamento di buste

Precauzioni durante l'utilizzo di buste

- Rimuovere l'aria presente e premere in maniera ferma lungo la linea di piegatura dell'aletta.
- Non utilizzare buste provviste di colla o di carta protettiva sull'aletta o sulla parte coperta dall'aletta.
- Sul lato del lembo della busta non è possibile stampare.
- Quando si caricano buste con le alette aperte, selezionare anche il formato standard corrispondente. Non occorre misurare il formato delle buste con l'aletta aperta per definire il formato come buste dal formato personalizzato.

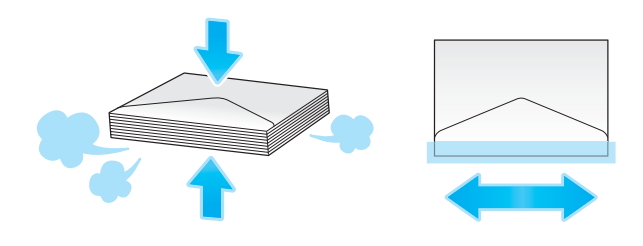

### Per il Vassoio 1

È possibile caricare fino a 70 buste nel vassoio.

- Caricare le buste con l'aletta rivolta verso il basso.
- Quando si caricano buste di lunghezza di 7-3/16 pollici (182 mm) o meno, montare l'**allegato** sulla **guida laterale**.
- Allineare la guida laterale al formato busta.
- Selezionare il formato busta desiderato tra [Busta/4 × 6] ([Busta/A6 Card]) di [Formato carta].

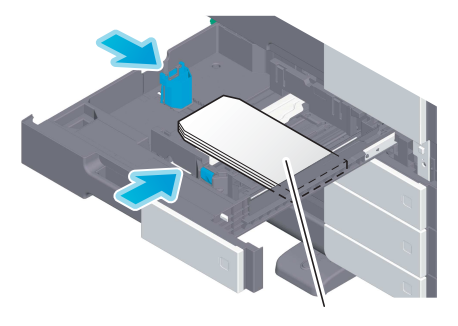

max. 70 fogli

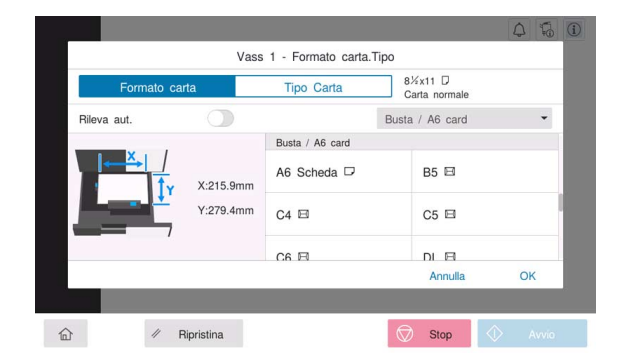

## Per il vassoio bypass

6

È possibile caricare fino a 10 buste nel vassoio.

- Caricare le buste con l'aletta rivolta verso l'alto.
- Allineare la guida laterale al formato busta.
- Selezionare il formato busta desiderato tra [Busta/4 × 6] ([Busta/A6 Card]) di [Formato carta].

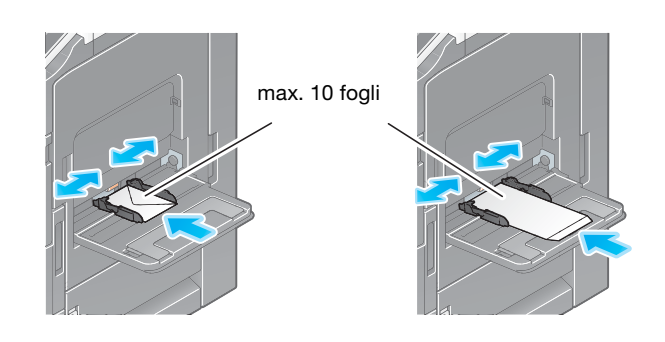

| Formato carta |           | Tipo Carta      | 8<br>C | ½x11 □<br>arta normale |    |
|---------------|-----------|-----------------|--------|------------------------|----|
| Rileva aut.   |           |                 | Busta  | I / A6 card            | -  |
| ×             |           | Busta / A6 card |        |                        |    |
| Tr            | X:279.4mm | A6 Scheda 🗖     |        | B5 🖽                   |    |
|               | Y:215.9mm | C4 🖾            |        | C5 🖾                   |    |
|               |           | C6 🖂            |        |                        |    |
|               |           |                 |        | Annulla                | OK |

## 6.2.4 Caricamento di cartoline

Precauzioni durante l'utilizzo di cartoline

- Quando si caricano delle cartoline arricciate, appiattirle.
- Quando si usano cartoline diverse da 4 × 6 (A6 Card), confermarne il formato e selezionare [Formato carta] [Formato pers.] per specificare il formato.

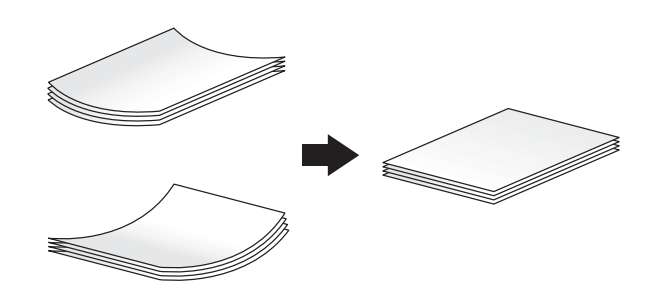

#### Per il Vassoio 1

È possibile caricare fino a 200 cartoline nel vassoio.

- Caricare cartoline con il lato di stampa rivolto verso l'alto.
- Per il Vassoio 1, montare l'allegato sulla guida laterale.
- Allineare la guida laterale al formato cartolina.
- Selezionare il formato cartolina desiderato tra [Busta/4 × 6] ([Busta/A6 Card]) di [Formato carta].

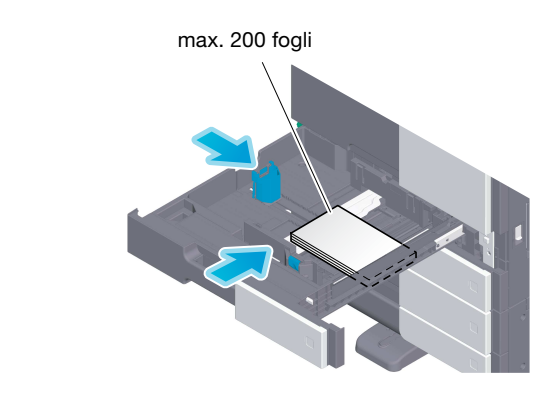

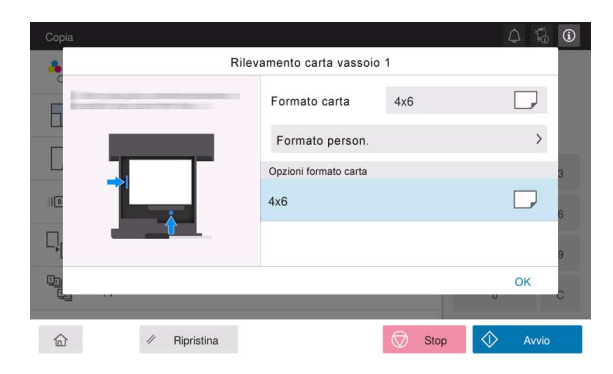

#### Per il vassoio bypass

6

È possibile caricare fino a 20 cartoline nel vassoio.

- Caricare cartoline con il lato di stampa rivolto verso il basso.
- Allineare la guida laterale al formato cartolina.
- Selezionare il formato cartolina desiderato tra [Busta/4 × 6] ([Busta/A6 Card]) di [Formato carta].

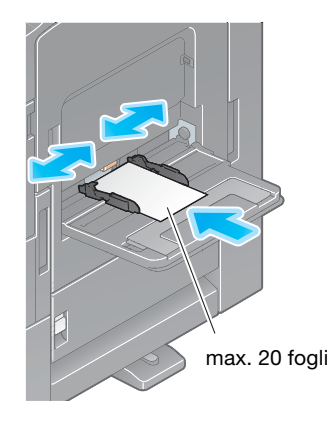

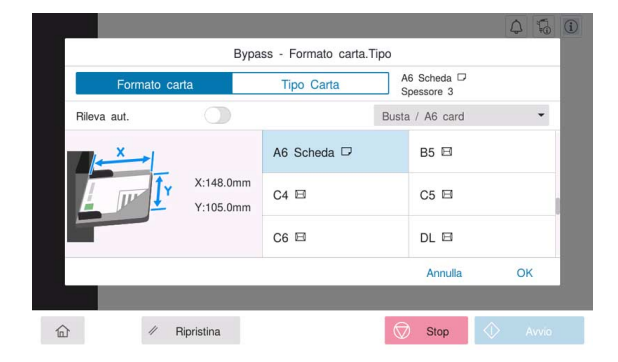

## 6.2.5 Caricamento di fogli di etichette

Un foglio di etichette è costituto da carta sul lato anteriore (lato di stampa), uno strato appiccicoso e una base incollata. Togliere la base incollata, e sarà possibile incollare l'etichetta su altri oggetti. È possibile caricare fino a 20 fogli di etichette nel vassoio.

- Con il lato di stampa rivolto verso il basso, caricare i fogli di etichette come indicato nella figura.
- Allineare la guida laterale al formato foglio di etichette.
- Selezionare [Spessore Carta1+] in [Tipo di carta]. (Non richiesto quando la macchina è dotata del sensore supporti intelligente.)

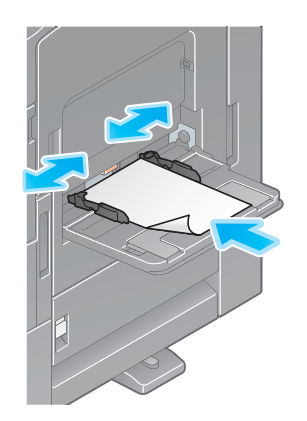

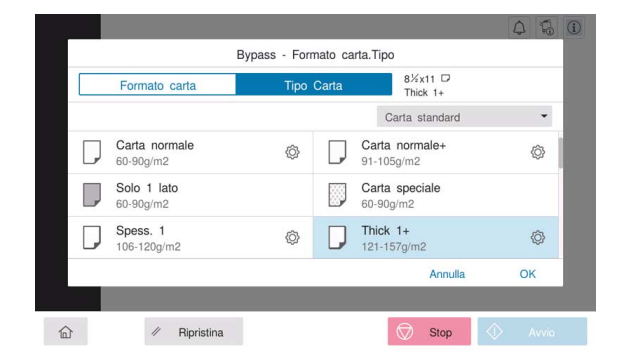

## 6.2.6 Caricamento di carta indice

6

È possibile caricare fino a 20 carte indice nel vassoio.

- Con il lato di stampa rivolto verso il basso, allineare il lato tabulatori come indicato qui di seguito.
- Allineare la guida laterale al formato foglio indice.
- Selezionare [Carta indice] da [Tipo di carta].

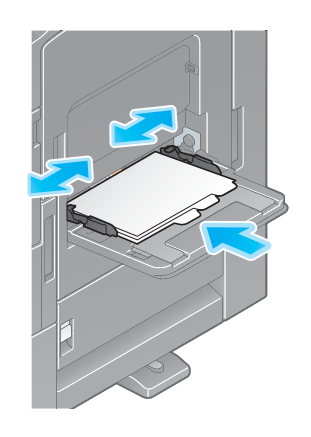

|   | Formato carta             | Tipo | Carta |         | 8½x11 □<br>Carta indice |    |
|---|---------------------------|------|-------|---------|-------------------------|----|
|   |                           |      |       | Ca      | rta standard            | -  |
| D | Spessore 4<br>257-300g/m2 | Ô    |       | Lucidi  |                         |    |
|   | Intestata                 |      |       | Carta   | a colori                |    |
| I | Busta                     |      |       | Carta i | indice                  |    |
|   |                           |      |       |         | Annulla                 | OK |

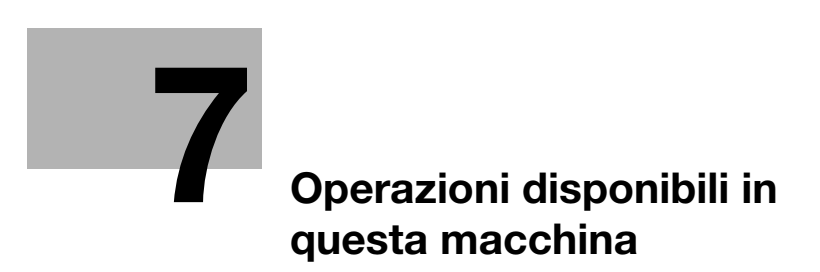

# 7 Operazioni disponibili in questa macchina

La macchina offre le funzioni di copia, stampa e scansione/fax quali funzioni principali. Questa sezione descrive le operazioni di base su ogni funzione.

Per ulteriori informazioni sulle descrizioni o i metodi operativi dettagliati, fare riferimento al Manuale d'uso HTML incluso nel CD/DVD del Manuale d'uso.

# 7.1 Come effettuare la copia

### Operazioni di copia di base

Questa sezione descrive le operazioni di copia di base.

1 Se è attivata l'autenticazione utente, è visualizzata la schermata di login. Inserire le voci necessarie e fare clic su [Login].

| Accesso               | Lista lavori     | 4 5 0                          |
|-----------------------|------------------|--------------------------------|
|                       |                  | Utilizzato da utente pubblico> |
|                       |                  |                                |
| ID & stampa           | Logout dopo sta  | τ.                             |
| Diritti di operazione | Utente           | Ŧ                              |
| Nome utente           |                  |                                |
|                       |                  |                                |
| Password              |                  |                                |
| Nome server           | Unità principale |                                |
|                       |                  | Cancellare Login               |
|                       | Reimposta        | Stop 🔿 Execute                 |

2 Caricare l'originale.

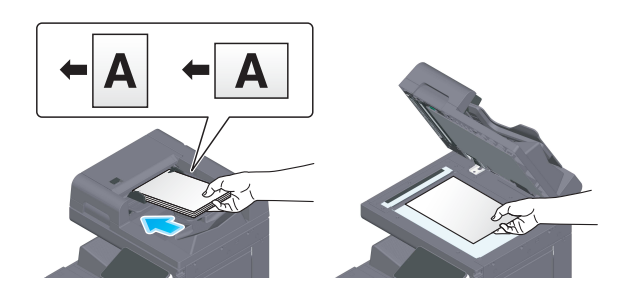

**3** Fare clic su [Copia] nella schermata Pagina iniziale.

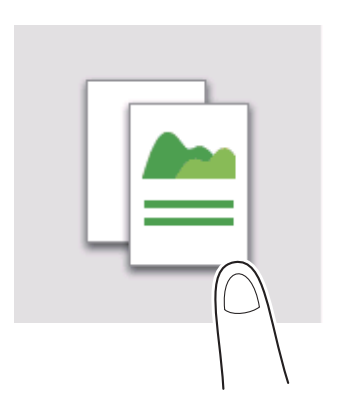

4 Specificare le opzioni sulla copia come necessario.

| Copia                    |               |        | ۵.      | ī<br>10 |
|--------------------------|---------------|--------|---------|---------|
| Colore                   | Colore autom. | Numero | di copi | e       |
| Zoom                     | 100.0%        |        | 1       |         |
| Carta                    | Auto          | 1      | 2       | 3       |
| Densità                  | Standard      | 4      | 5       | 6       |
| Impostazionifronte-retro | 1 lato▶1 lato | 7      | 8       | 9       |
| Gruppo/Fascicola         | Auto          |        | D       | С       |
| 合 // Ripristina          | Sto           | p 🔇    | > Av    | vio     |

- 5 Se necessario, specificare il numero di copie utilizzando il tastierino numerico.
- 6 Premere il tasto Avvio per avviare la copia.

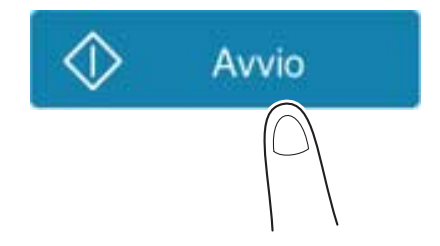

# 7.2 Come stampare

#### Operazioni di stampa di base

Questa sezione descrive le operazioni di stampa di base.

- 1 Aprire i dati documento usando il software applicativo. Nel menu [File], selezionare [Stampa].
- 2 Verificare il [Nome stampante] (o [Seleziona stampante]) e accertarsi che sia stata selezionata la stampante desiderata.
  - → La finestra di dialogo [Stampa] differisce a seconda dell'applicazione.
- 3 Specificare l'intervallo di stampa ed il numero di copie da stampare.
- 4 Fare clic su [Proprietà] (o [Preferenze]) per modificare le impostazioni di stampa del driver di stampa, come necessario.
- 5 Fare clic su [Stampa].

-

# 7.3 Come eseguire la scansione

#### Operazioni di scansione di base

Questa sezione descrive le operazioni di scansione di base.

1 Se è attivata l'autenticazione utente, è visualizzata la schermata di login. Inserire le voci necessarie e fare clic su [Login].

| Accesso               | Lista lavori     | 4 5 0                          |
|-----------------------|------------------|--------------------------------|
|                       |                  | Utilizzato da utente pubblico> |
|                       |                  |                                |
| ID & stampa           | Logout dopo sta  | v                              |
| Diritti di operazione | Utente           | Ψ                              |
| Nome utente           |                  |                                |
|                       |                  |                                |
| Password              |                  |                                |
| Nome server           | Unità principale |                                |
|                       |                  | Cancellare Login               |
| û <b>-</b> ∎ ∥        | Reimposta        | Stop Cxecute                   |

2 Caricare l'originale.

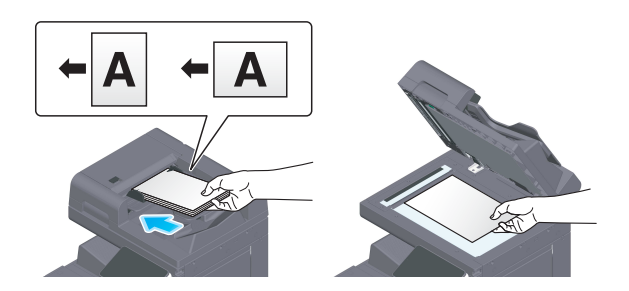

- 3 Premere il tasto Funzione scansione nella schermata Pagina iniziale.
- **4** Specificare la destinazione.

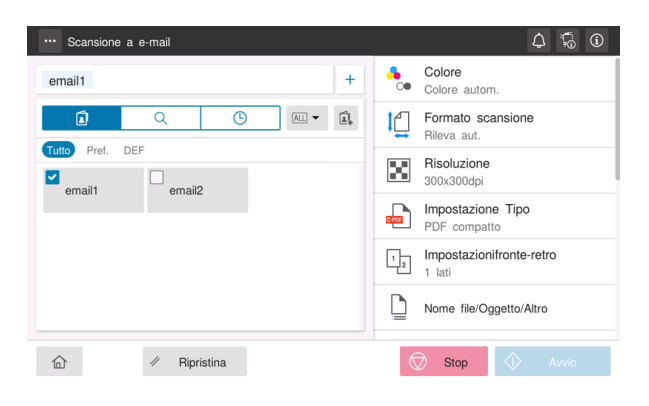
5 Specificare le opzioni di trasmissione come necessarie.

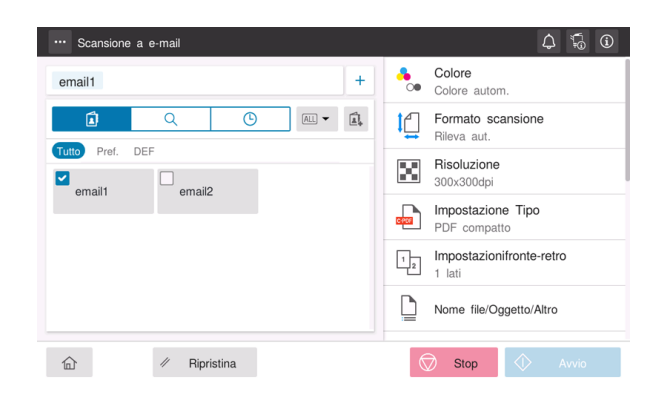

6 Premere il tasto Avvio per avviare la trasmissione.

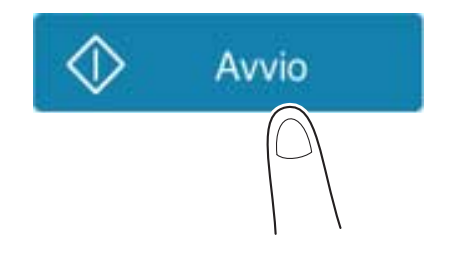

# 7.4 Come inviare un fax

### Operazioni fax di base

Questa sezione descrive le operazioni fax di base.

1 Se è attivata l'autenticazione utente, è visualizzata la schermata di login. Inserire le voci necessarie e fare clic su [Login].

| Accesso               | Lista lavori     | 4 <b>i</b> i                   |
|-----------------------|------------------|--------------------------------|
|                       |                  | Utilizzato da utente pubblico> |
|                       |                  |                                |
| ID & stampa           | Logout dopo sta  | v                              |
| Diritti di operazione | Utente           | Ψ                              |
| Nome utente           |                  |                                |
| D                     |                  |                                |
| Password              |                  |                                |
| Nome server           | Unità principale |                                |
|                       |                  | Cancellare Login               |
| <u>۵</u> ا            | Reimposta        | Stop Execute                   |

2 Caricare l'originale.

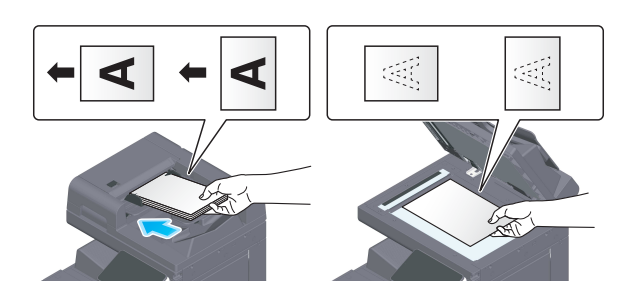

3 Fare clic su [Fax] nella schermata Pagina iniziale.

| $(\bigcirc)$ |
|--------------|
|              |

4 Specificare la destinazione.

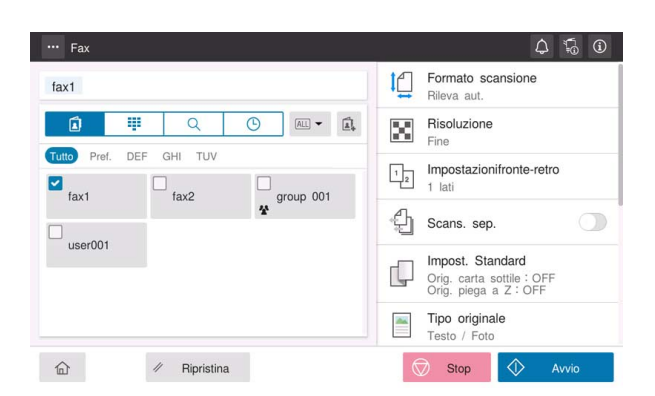

5 Specificare le opzioni di trasmissione come necessarie.

| ··· Fax                                              | 4 💀 🛈                                                                  |
|------------------------------------------------------|------------------------------------------------------------------------|
| fax1                                                 | Formato scansione<br>Rileva aut.                                       |
|                                                      | Risoluzione<br>Fine                                                    |
| Tutto Pref. DEF GHI TUV                              | Impostazionifronte-retro<br>1 lati                                     |
| ₩ <sup>3</sup> · · · · · · · · · · · · · · · · · · · | Scans. sep.                                                            |
| useroor                                              | Impost. Standard<br>Orig. carta sottile : OFF<br>Orig. piega a Z : OFF |
|                                                      | Tipo originale<br>Testo / Foto                                         |
| î 🖉 Ripristina                                       | Stop 🔷 Avvio                                                           |

6 Premere il tasto Avvio per avviare la trasmissione.

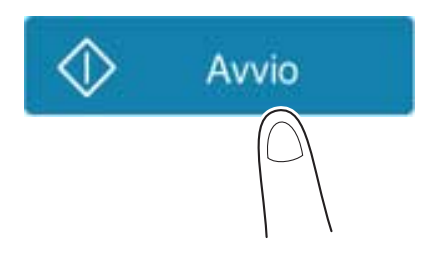

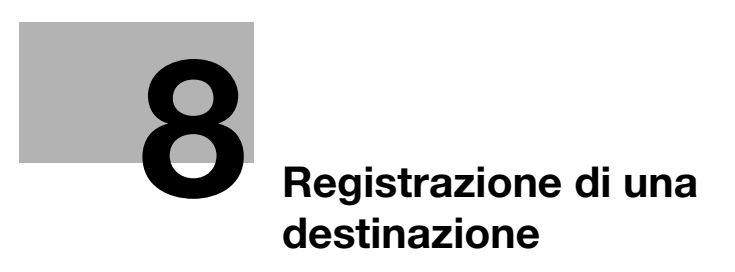

# 8 Registrazione di una destinazione

# 8.1 Come registrare una destinazione

### Registrazione di un indirizzo fax

- 1 Fare clic su [Utilità] [Utilità] [Registra indirizzo] [Rubrica] [Nuova registrazione].
- 2 In [Impost Indirizzo], selezionare [Fax].
- 3 Immettere le informazioni sulla destinazione.

| Impostazione                | Descrizione                                                                                                    |
|-----------------------------|----------------------------------------------------------------------------------------------------|
| [N°]                        | Numero di registrazione della destinazione. Selezionare [Usa numero di apertura] per assegnare automaticamente il numero più piccolo disponibile. Quando si desidera specificare un numero, selezionare [Imm. diretta] e inserire un numero.                                                                                                    |
| [Nome]                      | Immettere il nome destinazione (utilizzando fino a 24 caratteri).                                                                                                    |
| [Indice]                    | Selezionare un indice per eseguire la ricerca di una destinazione utilizzando<br>il nome registrato.<br>Per una destinazione usata di frequente, selezionare la casella di controllo<br>[Principale]. Le destinazioni sono visualizzate nella schermata di selezione<br>della destinazione, consentendo all'utente di selezionare facilmente una de-<br>stinazione.                                                                                                    |
| [Destinazione]              | <ul> <li>Inserire il numero di fax di destinazione (utilizzando fino a 38 cifre, compresi i simboli #, *, -, e i caratteri T, P, e E).</li> <li>[T] o [*]: inserire il numero di fax quando si emette un segnale push nella modalità di linea di composizione (mentre [Metodo compos nº] è impostato su [10 pps] o [20 pps]).</li> <li>[P]: compilare questo campo quando si desidera inserire un tempo di attesa tra una composizione e l'altra.</li> <li>[-]: Inserire per separare un numero di composizione. Questa operazione non influisce sulla composizione del numero.</li> <li>[E-]: inserire il numero della linea esterna registrato nell'ambiente PBX. Questa opzione è visualizzata quando [Impostazione connessione PBX] è impostata su ON.</li> </ul> |
| [Conferma numero<br>di fax] | Inserire nuovamente il numero di fax.<br>Questa opzione è visualizzata quando [Imp funz ON OFF] - [Conferma indi-<br>rizzo (regist.)] è impostato su ON.                                                                                                    |
| [Imp linea]                 | Se si utilizzano diverse linee, selezionare la linea utilizzata per inviare un fax.<br>In generale, usare [Linea 1]. Se è selezionato [Normale], è usata una linea<br>qualunque non occupata.                                                                                                    |

| Impostazione                      | Descrizione                                                                                                    |
|-----------------------------------|----------------------------------------------------------------------------------------------------|
| [Impostazione co-<br>municazione] | <ul> <li>Se necessario, specificare la modalità di invio di un fax a una destinazione che si desidera registrare. Prima di inviare un fax si possono modificare le impostazioni effettuate in questo punto.</li> <li>[V34 Off]: V.34 è un modo di comunicazione utilizzato per la comunicazione tra apparecchi fax Super G3. Tuttavia, quando la macchina remota, oppure questa macchina, è collegata a una linea telefonica tramite PBX (centralino), a seconda delle condizioni della linea telefonica potrebbe non essere possibile stabilire una comunicazione in modalità Super G3. In tal caso, si consiglia di disattivare il modo V.34 per inviare i dati.</li> <li>[ECM Off]: l'ECM è una modalità di correzione errori definita da ITU-T (International Telecommunication Union - Telecommunication Standardization Sector). Gli apparecchi fax dotati della funzione ECM comunicano l'una con l'altra, confermando che i dati inviati sono privi di errori. Ciò evita la sfocatura delle immagine causato dal rumore della linea telefonica. È possibile ridurre il tempo di comunicazione impostando l'ECM su OFF per la trasmissione. Tuttavia, a seconda del valore specificato per il tempo di comunicazione, potrebbe verificarsi un errore immagine o un errore di comunicazione, per cui occorre modificare il valore in base alle condizioni.</li> <li>[Comunicazione internazionale]: consente di inviare un fax alle aree le cui condizioni di comunicazione sono difficili. I fax sono inviati a una velocità ridotta.</li> <li>[Controllo indirizzo]: il numero di fax specificato per il fax è controllato confrontandolo con il numero fax di destinazione (CSI) e il fax viene trasmesso solamente se i numeri coincidono.</li> </ul> |

4 Premere [OK].

### Registrazione dell'indirizzo e-mail

- 1 Fare clic su [Utilità] [Utilità] [Registra indirizzo] [Rubrica] [Nuova registrazione].
- 2 In [Impost Indirizzo], selezionare [Indirizzo e-mail].
- 3 Immettere le informazioni sulla destinazione.

| Impostazione | Descrizione                                                                                                    |
|--------------|----------------------------------------------------------------------------------------------------|
| [Nº]         | Numero di registrazione della destinazione. Selezionare [Usa numero di apertura] per assegnare automaticamente il numero più piccolo disponibile. Quando si desidera specificare un numero, selezionare [Imm. diretta] e inserire un numero.                                                                                                    |
| [Nome]       | Immettere il nome destinazione (utilizzando fino a 24 caratteri).                                                                                                    |
| [Indice]     | Selezionare un indice per eseguire la ricerca di una destinazione utilizzando<br>il nome registrato.<br>Per una destinazione usata di frequente, selezionare la casella di controllo<br>[Principale]. Le destinazioni sono visualizzate nella schermata di selezione<br>della destinazione, consentendo all'utente di selezionare facilmente una de-<br>stinazione. |
| [E-mail]     | Immettere l'indirizzo e-mail della destinazione (utilizzando fino a 320 caratteri, esclusi gli spazi).                                                                                                    |

4 Premere [OK].

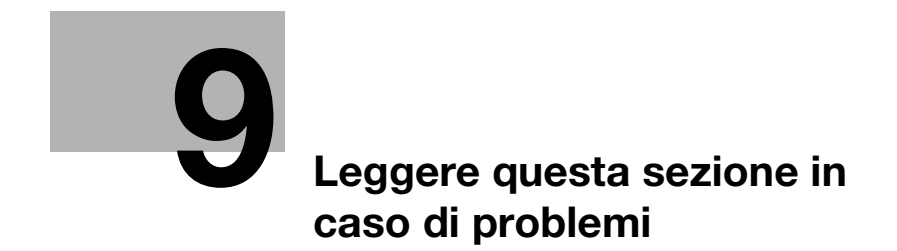

# 9 Leggere questa sezione in caso di problemi

# 9.1 Messaggi principali e loro rimedi

### 9.1.1 Verifica di un messaggio di notifica nel pannello a sfioramento

L'icona di notifica è visualizzata nella schermata Pagina iniziale quando è presente un'avvertenza o una notifica di avviso sulla condizione della macchina. È possibile fare clic sull'icona per verificare i contenuti della notifica.

1 Fare clic sull'icona di notifica nella schermata Pagina iniziale.

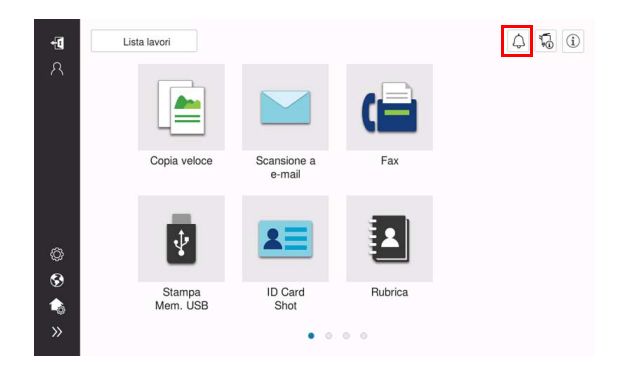

2 Fare clic su [Elenco ATTENZIONE], e controllare l'elenco di notifica.

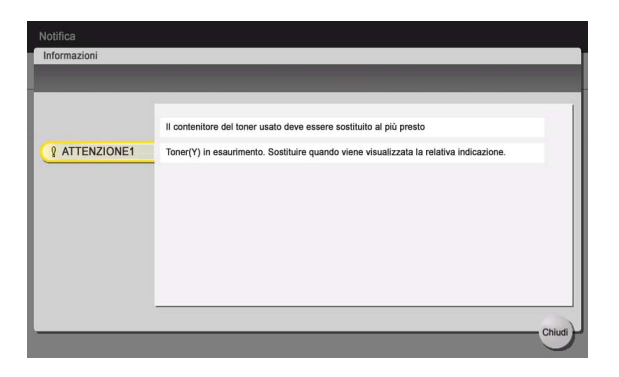

C

# 9.1.2 La schermata visualizzata quando si è verificato un inceppamento della carta/pinzatura

In caso di inceppamento carta o di punti pinzatrice nella macchina, la procedure di eliminazione dell'inceppamento della carta o dei punti pinzatrice è visualizzata nello schermo della macchina. Confermare la procedura di eliminazione e l'ubicazione dell'inceppamento, e seguire le indicazioni per eliminare l'inceppamento.

Se un inceppamento carta non è eliminato in modo sicuro, il messaggio di avvertenza non sparirà. Per informazioni dettagliate su come agire in caso di mancata sparizione di un messaggio di inceppamento della carta, fare riferimento al Manuale d'uso HTML.

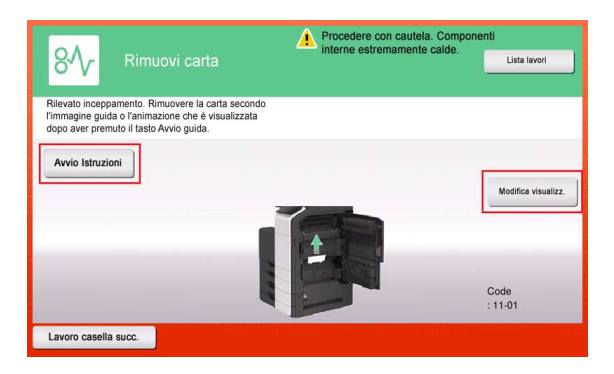

| 81/2                          |                                | A Pr<br>int      | ocedere con ca<br>erne estremam | utela. Compone<br>ente calde. | nti<br>Lista lavori |
|-------------------------------|--------------------------------|------------------|---------------------------------|-------------------------------|---------------------|
| Rilevato foglio i<br>cerchio. | nceppato.Rimuovere la carta co | ome indicato nel |                                 |                               |                     |
|                               | 1                              |                  |                                 |                               | Modifica visualizz. |
|                               |                                | 1                | a f                             |                               | Code                |
| Lavoro casella                | succ.                          |                  |                                 |                               | : 11-01             |

Una volta eliminato un inceppamento carta, è visualizzata una schermata su come caricare correttamente la carta o l'originale.

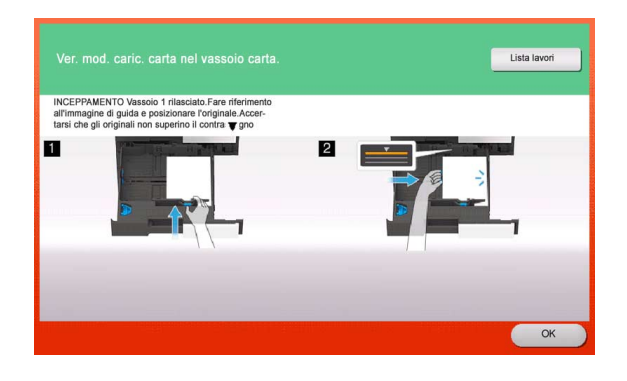

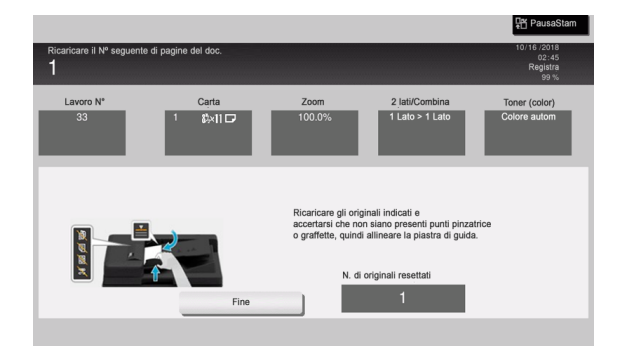

Restituire l'originale o la carta, e fare clic su [OK] o [Completo]; il sistema riavvia la scansione o la stampa dell'originale.

| Voce                                                                                                    | Descrizione                                                                                                    |
|----------------------------------------------------------------------------------------------------|----------------------------------------------------------------------------------------------------|
| [Avvio istruzioni]                                                                                             | Avvia le indicazioni sull'eliminazione di un inceppamento della carta/dei punti pinzatrice.                                                                                            |
| [Modifica visualizz.]                                                                                          | Cambia la schermata indicante la procedura di eliminazione dell'inceppamen-<br>to della carta e la schermata che mostra il punto in cui è localizzato l'inceppa-<br>mento della carta. |
| Numero (indicante il nu-<br>mero di posizione della<br>sezione che presenta<br>l'inceppamento carta/<br>punti) | Un grafico della sezione è visualizzato con un numero di posizione racchiuso<br>in un cerchio per la sezione in cui si è verificato l'inceppamento della carta/pin-<br>zatura.         |

### 9.1.3 Quando viene visualizzato un messaggio di errore

Se viene rilevato un errore, è visualizzato il seguente messaggio. Adottare l'azione correttiva appropriata in funzione del messaggio visualizzato sulla schermata. Se non si riesce a risolvere l'errore, annotare il [Trouble code], e contattare l'assistenza tecnica con la spina di corrente disconnessa dalla presa di alimentazione elettrica.

In condizioni normali, il numero di telefono e di fax del proprio centro d'assistenza sono visualizzati al centro della schermata.

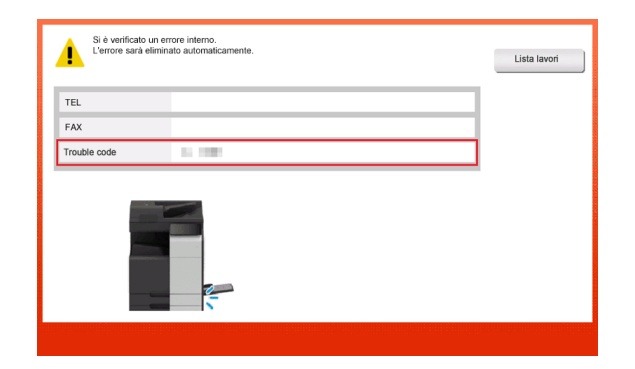

#### ΝΟΤΑ

Se una parte difettosa può essere esclusa per potere continuare le operazioni dopo il rilevamento di un problema, sarà visualizzato [Continua] oppure [Recupera dati]. Per continuare le operazioni, selezionare un tasto qualsiasi. Il problema non è stato ancora risolto, quindi contattare immediatamente il tecnico dell'assistenza.

ineo+ 360i/300i/250i

## 9.2 Quando il pannello a sfioramento non è visibile

Se è trascorso un determinato intervallo di tempo in cui non è stata effettuata alcuna operazione su questa macchina, il **pannello a sfioramento** potrebbe disattivarsi.

Controllare le voci seguenti:

• Fare clic sul **pannello a sfioramento**. Nel modo Risparmio energia (Risp. energ./In pausa), la macchina si riattiva dal modo Risparmio energia facendo clic sul **pannello a sfioramento** o su un tasto del **Pannello di controllo**, e il **pannello a sfioramento** è visualizzato normalmente.

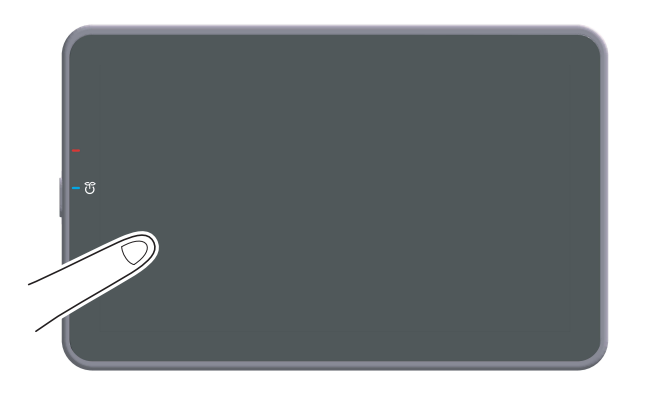

 Nel Pannello di controllo, premere il tasto Alimentazione. Se l'impostazione timer settimanale ha attivato sulla macchina il modo Spegnimento automatico ErP, premere il tasto di alimentazione per visualizzare il pannello a sfioramento. Per utilizzare la macchina al di fuori delle ore di funzionamento preimpostate, seguire le istruzioni a video.

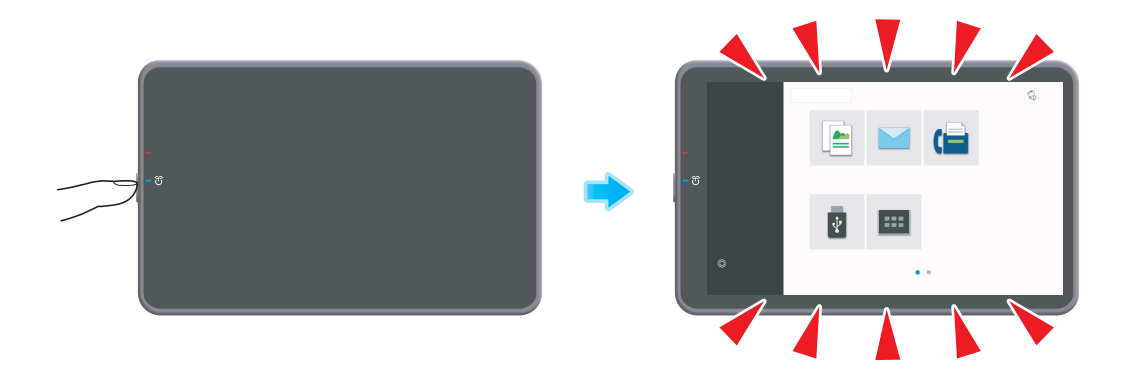

• Verificare che l'interruttore principale sia su ON.

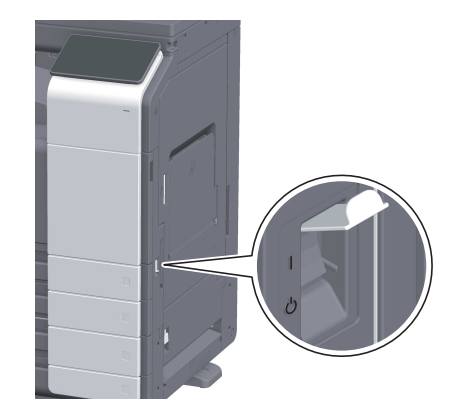

### 9.3 Quando la qualità di stampa si è deteriorata

### Pulizia del vetro originali e del rullo

Pulire la superficie utilizzando un panno morbido e asciutto.

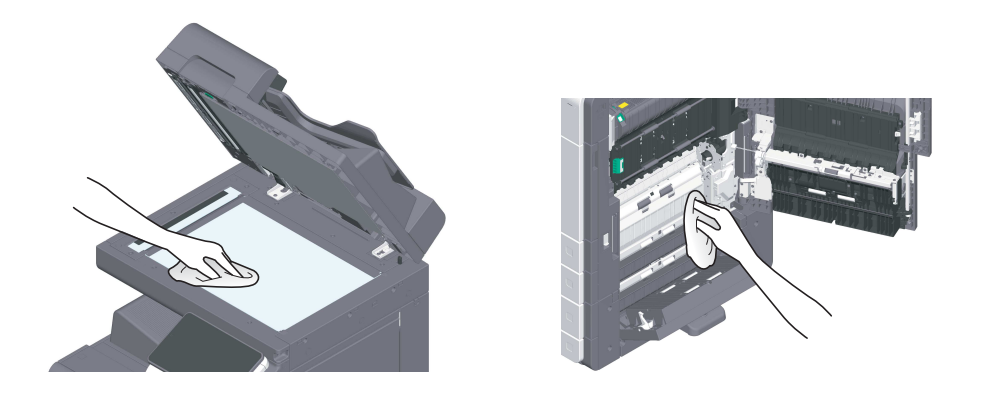

#### **▲**ATTENZIONE

 All'interno di questo prodotto, sono presenti alcune aree soggette ad alta temperatura, che potrebbero causare ustioni. Quando si controlla l'interno dell'unità per verificare la presenza di guasti come inceppamenti di carta, non toccare i punti (attorno all'unità di fusione ecc.) contrassegnati dall'etichetta "Caution HOT". Si potrebbe restare ustionati.

### Pulizia del vetro fessura

- Eseguire questa procedura quando l'Alimentatore automatico documenti fronte-retro DF-632 o l'Alimentatore automatico documenti fronte-retro DF-714 è installato nella macchina.
- 1 Aprire l'ADF.

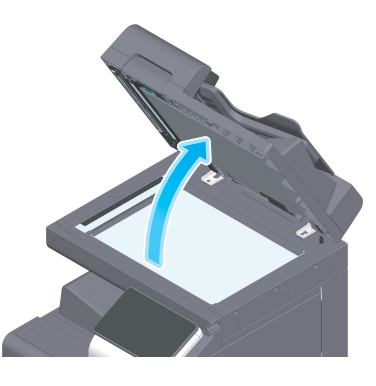

2 Pulire il vetro fessura con un panno asciutto e pulito.

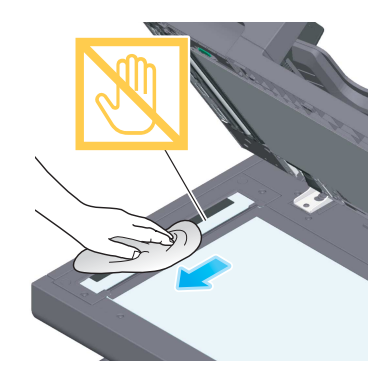

NOTA Non toccare il vetro fessura.

### Pulizia del vetro fessura (retro)

- ✓ La pulizia è necessaria quando l'Alimentatore automatico documenti fronte-retro DF-714 è installato nella macchina.
- 1 Aprire l'ADF.

9

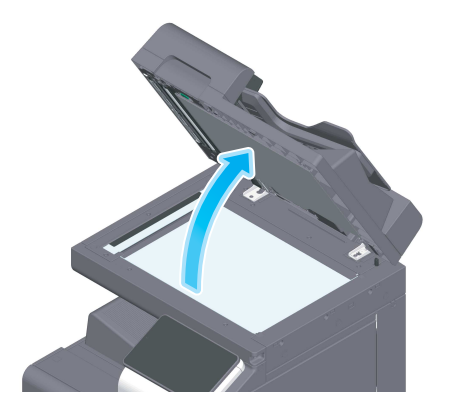

2 Aprire la guida di apertura e chiusura.

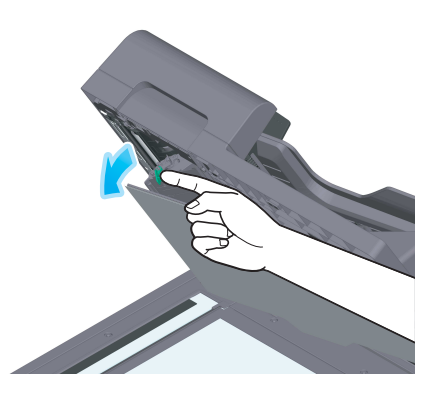

- → Rilasciare la leva di blocco della guida di apertura e chiusura e aprire la guida di apertura e chiusura.
- 3 Pulire il vetro fessura (retro) con un panno asciutto e pulito.

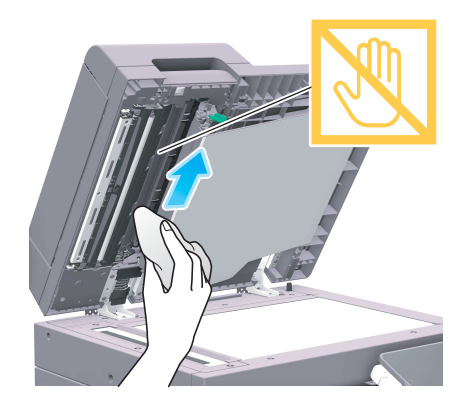

NOTA Non toccare il vetro fessura (retro).

4 Chiudere la guida di apertura e chiusura aperta al punto 2.

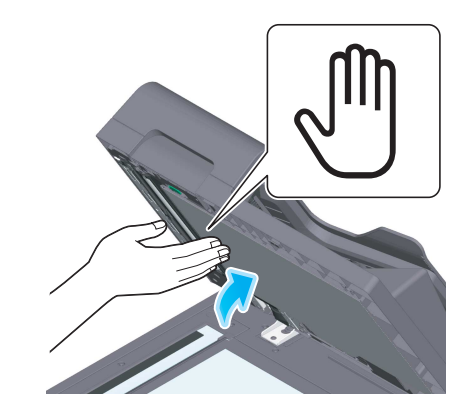

→ Premere il contrassegno raffigurante una mano nel centro della guida di apertura e chiusura e verificare che la guida sia bloccata in modo sicuro.

### Pulizia del vetro della testina di stampa

La qualità di stampa si deteriora se il **vetro della testina di stampa** è sporco. Se ciò si verifica, pulire il **vetro della testina di stampa** seguendo la procedura riportata di seguito.

1 Aprire lo **sportello anteriore** della macchina.

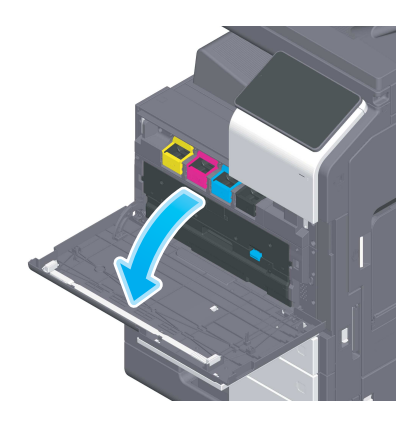

2 Rimuovere il contenitore recupero toner.

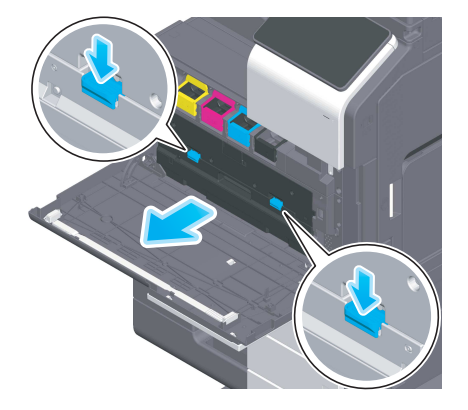

ineo+ 360i/300i/250i

3 Rimuovere il **pulitore della testina di stampa** dallo **sportello anteriore** della macchina.

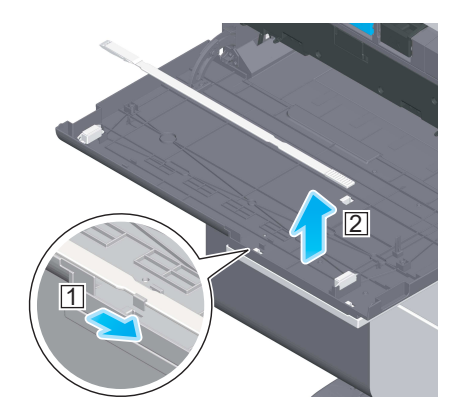

- 4 Inserire lentamente il **pulitore della testa di stampa** fino all'estremità posteriore del **vetro della testa di stampa**, quindi estrarlo lentamente.
  - → Ripetere questa operazione circa tre volte per tutte le sezioni del vetro della testina di stampa.

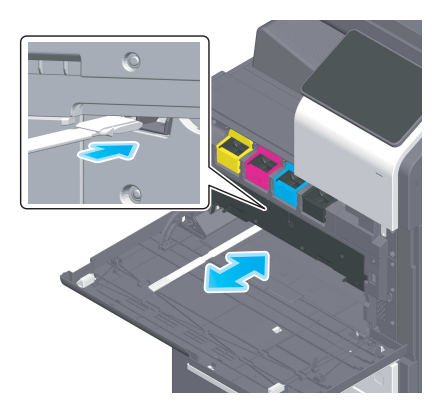

- 5 Montare il pulitore della testina di stampa sullo sportello anteriore della macchina.
- 6 Montare il contenitore recupero toner.
- 7 Chiudere lo sportello anteriore della macchina.

### 9.4 Messaggio relativo alla sostituzione dei consumabili o alla pulizia

Viene visualizzato un messaggio indicante la data in cui i consumabili in scadenza utilizzati nella macchina devono essere sostituiti. Viene visualizzato un messaggio anche quando il **vetro scansione fessura** è sporco.

Sostituire i consumabili, oppure pulire il **vetro fessura** come indicato nel messaggio visualizzato. Contattare l'assistenza tecnica se i messaggi continuano ad essere visualizzati nonostante la sostituzione o la pulizia siano state effettuate.

| Notifica     |                                                                                        |
|--------------|----------------------------------------------------------------------------------------|
| Informazioni |                                                                                        |
|              |                                                                                        |
|              | Il contenitore del toner usato deve essere sostituito al più presto                    |
| ATTENZIONE1  | Toner(Y) in esaurimento. Sostituire quando viene visualizzata la relativa indicazione. |
|              |                                                                                        |
|              |                                                                                        |
|              |                                                                                        |
|              |                                                                                        |
|              |                                                                                        |
|              | Chiu                                                                                   |

### 9.4.1 Informazioni sull'unità tamburo

Quando è il momento di sostituire un'**unità tamburo**, viene visualizzato un messaggio che invita a contattare il tecnico dell'assistenza. Se viene visualizzato il messaggio, contattare l'addetto all'assistenza.

#### Consigli

 Le impostazioni dell'addetto all'assistenza sono necessarie per visualizzare un messaggio sull'unità tamburo. In base allo stato dei settaggi iniziali, questo messaggio è visualizzato solo in qualche area. Per ulteriori dettagli, contattate il tecnico dell'assistenza.

### 9.4.2 Informazioni sull'unità di sviluppo

Quando è il momento di sostituire un'**unità di sviluppo**, viene visualizzato un messaggio che invita a contattare il tecnico dell'assistenza. Se viene visualizzato il messaggio, contattare l'addetto all'assistenza.

#### Consigli

 Le impostazioni dell'addetto all'assistenza sono necessarie per visualizzare un messaggio sull'unità di sviluppo. In base allo stato dei settaggi iniziali, questo messaggio è visualizzato solo in qualche area. Per ulteriori dettagli, contattate il tecnico dell'assistenza.

### 9.4.3 Informazioni sulla cartuccia toner

#### Quando il toner sta per esaurirsi nella cartuccia toner

Quando è quasi ora di sostituire una **cartuccia toner**, viene visualizzato un messaggio di avviso anticipato. Preparare una **cartuccia toner** per la sostituzione sulla base del contratto di manutenzione.

### Quando è il momento di sostituire una cartuccia toner

Quando è il momento di sostituire una **cartuccia toner**, viene visualizzato un messaggio che invita alla sostituzione. Sostituirla in base al contratto di manutenzione. È possibile visualizzare una procedura di sostituzione nello schermo e verificarla.

#### Consigli

Non sostituire la **cartuccia toner** di un colore non visualizzato.

ineo+ 360i/300i/250i

#### Sostituzione di una cartuccia toner

esempio seguente mostra come sostituire una cartuccia del toner giallo.

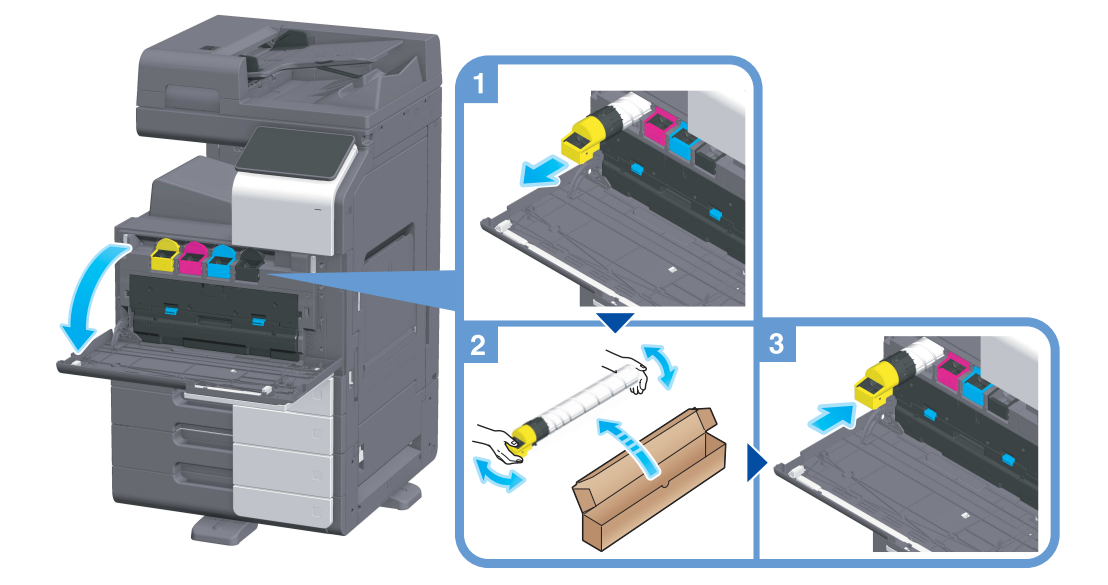

#### Consigli

- Prima di installare la nuova cartuccia toner, scuoterla bene, da 5 a 10 volte circa.
- Se una cartuccia toner diversa dal nero è vuota, la stampa può essere forzata a continuare utilizzando il toner nero. Premere [Continua], quindi selezionare il lavoro di stampa desiderato.
- Non aprire o disassemblare con la forza una cartuccia toner (contenitore del toner).
- Non rimuovere in modo forzato né gettare il toner che rimane in una cartuccia toner (contenitore del toner).

#### ΝΟΤΑ

Installare una **cartuccia toner** per ciascun colore dell'etichetta. Si si tenta di installare una **cartuccia toner** nella posizione errata, potrebbe verificarsi un guasto.

#### **≜**AVVISO

 Non gettare toner o contenitore con dentro toner (come cartuccia toner, unità di sviluppo e contenitore del toner usato) in fiamme libere. Il toner caldo può disperdersi e causare scottature o altri danni.

#### **ATTENZIONE**

- Non lasciare le parti correlate al toner (come cartuccia toner, unità di sviluppo e contenitore del toner usato) a portata dei bambini. Leccare queste parti o ingerire il toner può nuocere alla salute.
- Non conservare parti correlate al toner (come cartuccia toner, unità di sviluppo e contenitore del toner usato) vicino a dispositivi soggetti a magnetismo, come apparecchiature di precisione e dispositivi per la memorizzazione di dati, altrimenti i suddetti potrebbero non funzionare correttamente. Potrebbero causare malfunzionamenti di tali prodotti.
- Non aprire con la forza le parti correlate al toner (come cartuccia toner, unità di sviluppo e contenitore del toner usato). Se il toner esce dalla bottiglia del toner, fare la massima attenzione a evitare di inalarlo o consentirne il contatto con la pelle.
- In caso di contatto del toner con la pelle o gli abiti, lavare accuratamente con acqua e sapone.
- In caso di inalazione, andare in un luogo dall'aria fresca e fare gargarismi ripetutamente con acqua abbondante. In caso di sintomi come tosse, consultare un medico.
- In caso di contatto del toner con gli occhi, sciacquarli immediatamente con acqua corrente per più di 15 minuti. Consultare un medico se l'irritazione persiste.
- Se si ingoia del toner, sciacquarsi la bocca e bere alcuni bicchieri d'acqua. Consultare un medico, se necessario.

#### 9.4.4 Informazioni sul contenitore recupero toner

Quando il **contenitore recupero toner** è pieno, viene visualizzato un messaggio che invita a sostituirlo (sostituzione effettuata dall'utente). Seguire la guida visualizzata per adottare l'azione correttiva necessaria.

#### Sostituzione di un contenitore recupero toner

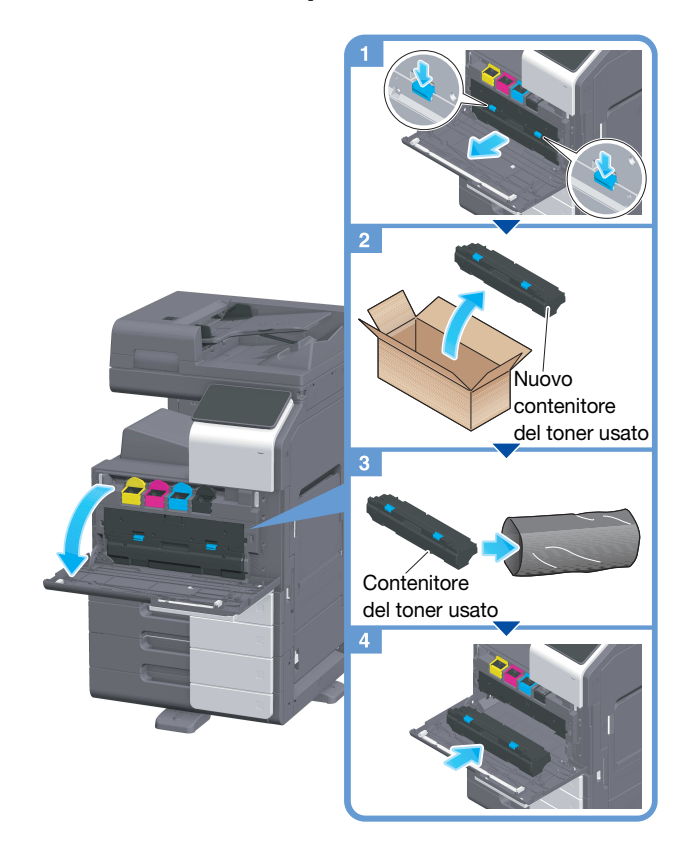

#### Consigli

 L'addetto all'assistenza provvederà al recupero del contenitore recupero toner. Collocarlo in un sacchetto di plastica e conservarlo singolarmente in una scatola.

#### **≜**AVVISO

• Non gettare toner o contenitore con dentro toner (come cartuccia toner, unità di sviluppo e contenitore del toner usato) in fiamme libere. Il toner caldo può disperdersi e causare scottature o altri danni.

#### **▲**ATTENZIONE

- Non lasciare le parti correlate al toner (come cartuccia toner, unità di sviluppo e contenitore del toner usato) a portata dei bambini. Leccare queste parti o ingerire il toner può nuocere alla salute.
- Non conservare parti correlate al toner (come cartuccia toner, unità di sviluppo e contenitore del toner usato) vicino a dispositivi soggetti a magnetismo, come apparecchiature di precisione e dispositivi per la memorizzazione di dati, altrimenti i suddetti potrebbero non funzionare correttamente. Potrebbero causare malfunzionamenti di tali prodotti.
- Non aprire con la forza le parti correlate al toner (come cartuccia toner, unità di sviluppo e contenitore del toner usato). Se il toner esce dalla bottiglia del toner, fare la massima attenzione a evitare di inalarlo o consentirne il contatto con la pelle.
- In caso di contatto del toner con la pelle o gli abiti, lavare accuratamente con acqua e sapone.
- In caso di inalazione, andare in un luogo dall'aria fresca e fare gargarismi ripetutamente con acqua abbondante. In caso di sintomi come tosse, consultare un medico.
- In caso di contatto del toner con gli occhi, sciacquarli immediatamente con acqua corrente per più di 15 minuti. Consultare un medico se l'irritazione persiste.
- Se si ingoia del toner, sciacquarsi la bocca e bere alcuni bicchieri d'acqua. Consultare un medico, se necessario.

С

### 9.4.5 Informazioni sulla cartuccia pinzatrice

9

Quando le graffette dell'**unità di finitura** sono esaurite, viene visualizzato un messaggio di avviso che richiede di aggiungerle. Adottare l'azione correttiva facendo riferimento all'etichetta situata all'interno della macchina.

### Sostituzione di una cartuccia pinzatrice (per l'Unità di finitura FS-539 / Unità di finitura FS-539 SD)

1 Aprire lo **sportello anteriore** dell'**Unità di finitura**.

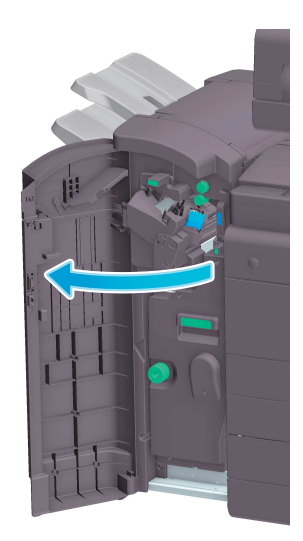

2 Sbloccare la Cartuccia pinzatrice.

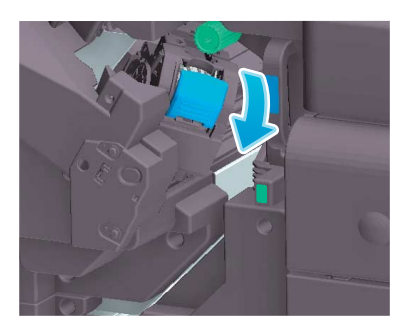

3 Estrarre la cartuccia pinzatrice.

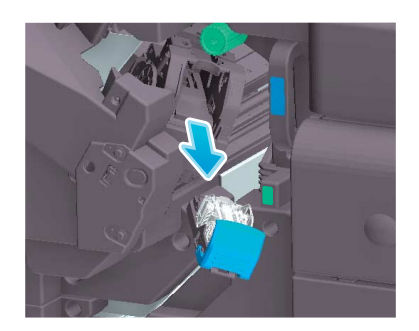

4 Rimuovere eventuali custodie graffette vuote dalla cartuccia pinzatrice.

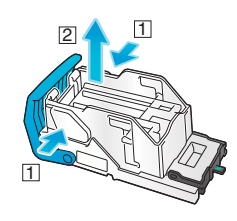

5 Inserire una custodia graffette nuova nella cartuccia pinzatrice.

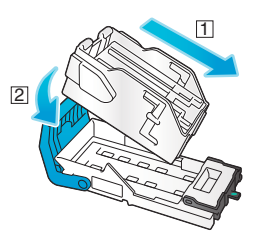

6 Inserire la cartuccia pinzatrice.

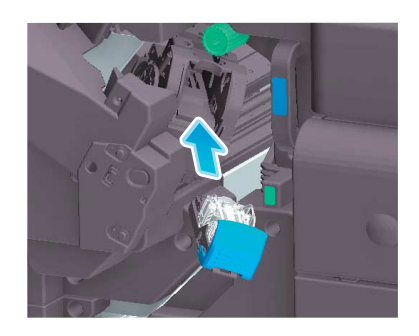

7 Chiudere lo sportello anteriore dell'unità di finitura.

### Consigli

 Non rimuovere le graffette rimaste nella macchina. In caso contrario, la funzione di pinzatura sarà attivata ma i fogli non saranno pinzati.

#### ΝΟΤΑ

Accertarsi di sostituire la **cartuccia pinzatrice** solo dopo aver visualizzato il relativo messaggio. Se una **cartuccia pinzatrice** viene rimossa prima che sia visualizzato il relativo messaggio, potrebbe verificarsi un guasto.

ineo+ 360i/300i/250i

### Sostituzione di una cartuccia pinzatrice (per l'Unità di finitura FS-536 / Unità di finitura FS-536 SD)

1 Aprire lo **sportello anteriore** dell'**Unità di finitura**.

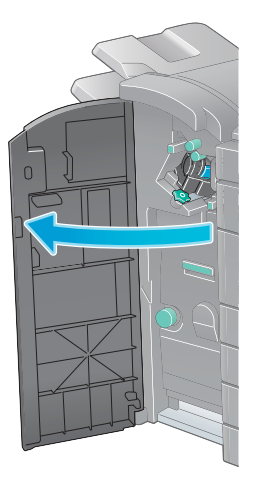

2 Sbloccare la cartuccia pinzatrice.

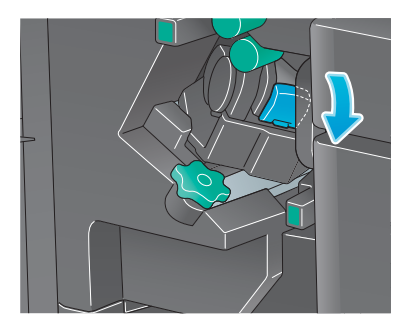

3 Estrarre la cartuccia pinzatrice.

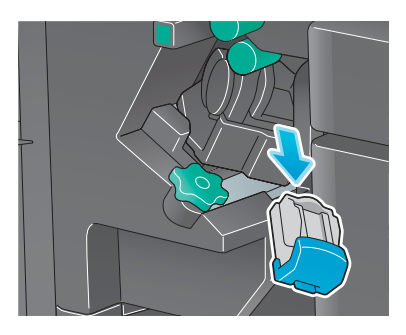

4 Rimuovere eventuali custodie graffette vuote dalla cartuccia pinzatrice.

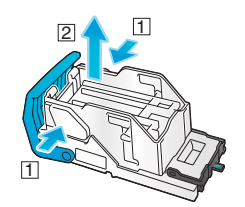

5 Inserire una custodia graffette nuova nella cartuccia pinzatrice.

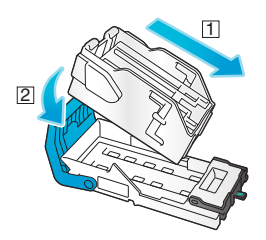

6 Inserire la cartuccia pinzatrice.

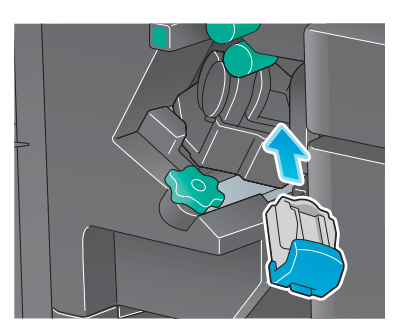

7 Chiudere lo sportello anteriore dell'unità di finitura.

# Consigli

Non rimuovere le graffette rimaste nella macchina. In caso contrario, la funzione di pinzatura sarà attivata ma i fogli non saranno pinzati.

#### ΝΟΤΑ

Accertarsi di sostituire la **cartuccia pinzatrice** solo dopo aver visualizzato il relativo messaggio. Se una **cartuccia pinzatrice** viene rimossa prima che sia visualizzato il relativo messaggio, potrebbe verificarsi un guasto.

g

Sostituzione di una cartuccia pinzatrice (per l'unità di finitura FS-533)

1 Premere la leva di rilascio, e fare scivolare l'unità di finitura.

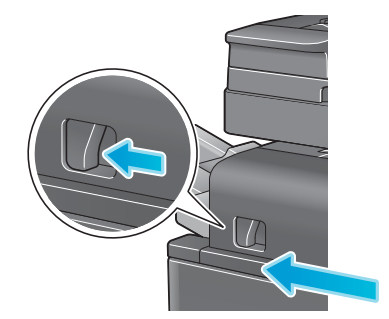

2 Estrarre la leva di rilascio del Kit perforazione [FS2] nella direzione della freccia, quindi aprire il Kit perforazione.

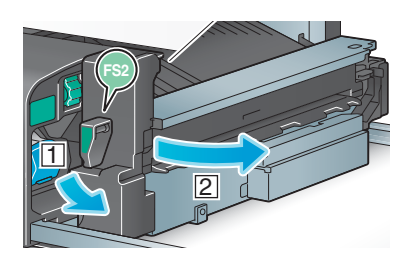

3 Sbloccare la cartuccia pinzatrice.

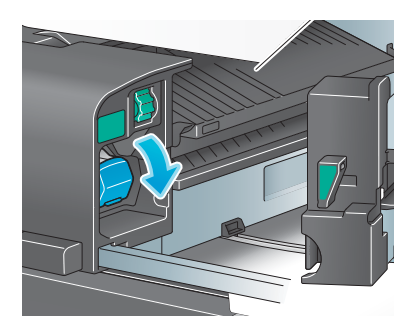

4 Estrarre la cartuccia pinzatrice.

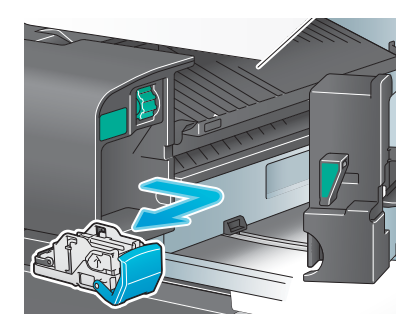

5 Rimuovere eventuali custodie graffette vuote dalla cartuccia pinzatrice.

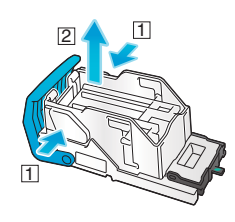

6 Inserire una custodia graffette nuova nella cartuccia pinzatrice.

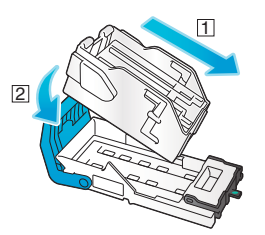

7 Inserire la cartuccia pinzatrice.

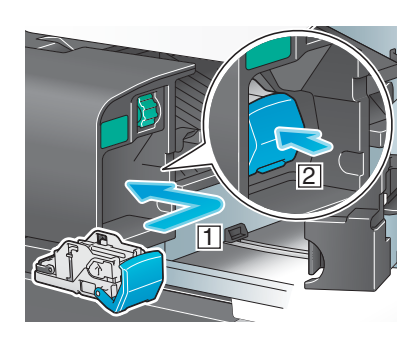

8 Chiudere il kit perforazione.

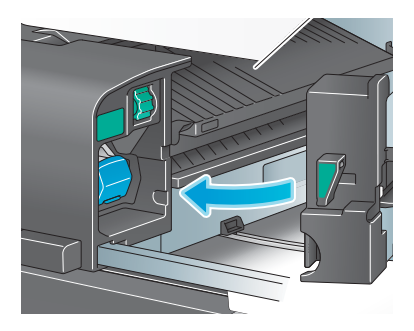

9 Chiudere l'unità di finitura.

#### Consigli

 Non rimuovere le graffette rimaste nella macchina. In caso contrario, la funzione di pinzatura sarà attivata ma i fogli non saranno pinzati.

#### ΝΟΤΑ

Accertarsi di sostituire la **cartuccia pinzatrice** solo dopo aver visualizzato il relativo messaggio. Se una **cartuccia pinzatrice** viene rimossa prima che sia visualizzato il relativo messaggio, potrebbe verificarsi un guasto.

### Sostituzione di una cartuccia pinzatrice (per l'Unità di finitura FS-539 SD)

1 Aprire lo sportello anteriore dell'Unità di finitura.

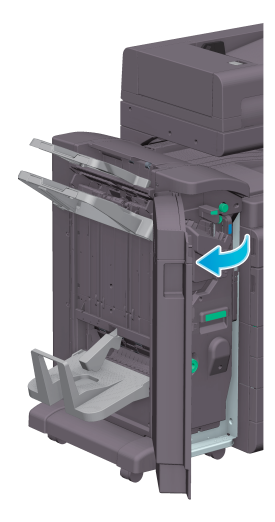

2 Estrarre l'unità pinzatore a sella.

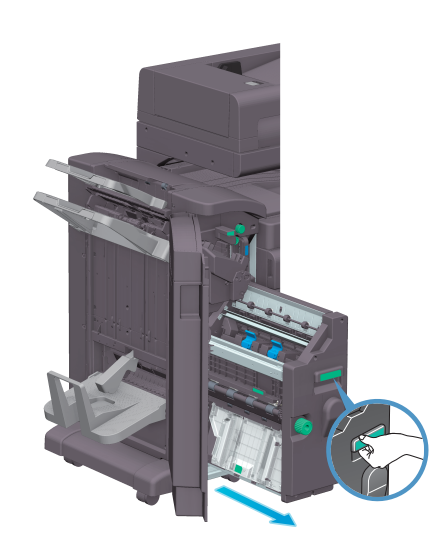

3 Inclinare la manopola blu della cartuccia pinzatrice verso di sé.

Punti pinzatrice a sella Cartuccia 1

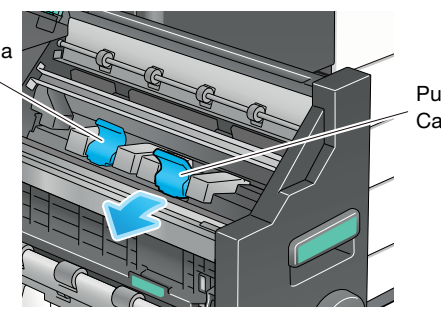

Punti pinzatrice a sella Cartuccia 2 4 Estrarre la cartuccia pinzatrice.

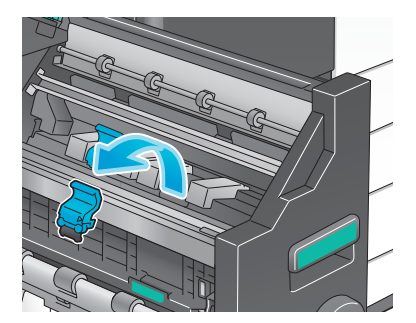

5 Aprire il coperchio della cartuccia pinzatrice.

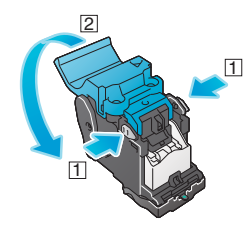

6 Rimuovere eventuali custodie graffette vuote dalla cartuccia pinzatrice.

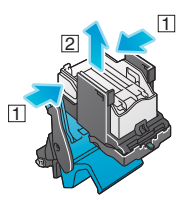

7 Inserire una custodia graffette nuova nella cartuccia pinzatrice.

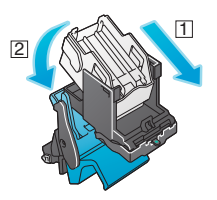

8 Chiudere il coperchio della cartuccia pinzatrice.

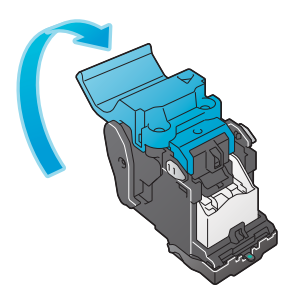

9 Inserire la cartuccia pinzatrice.

9

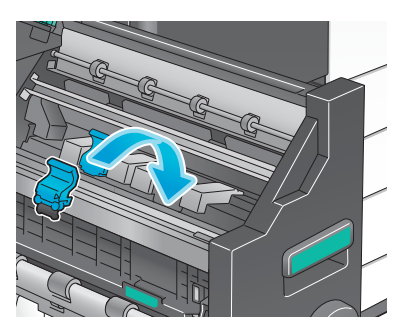

- 10 Spingere la manopola blu della cartuccia pinzatrice verso il retro.
  - → Controllare che il segno della cartuccia pinzatrice coincida con quello dell'unità pinzatore a sella.

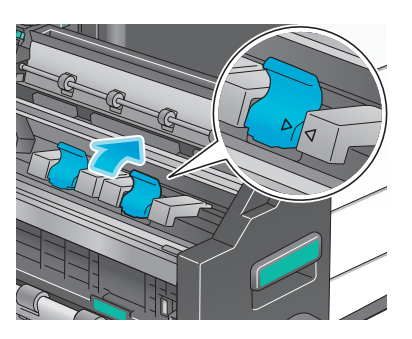

**11** Spingere verso l'interno l'**unità pinzatore a sella**.

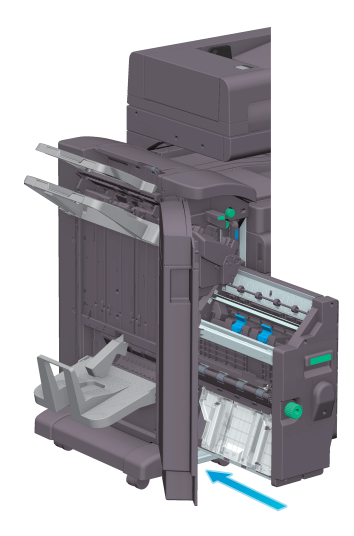

12 Chiudere lo sportello anteriore dell'unità di finitura.

### Consigli

 Non rimuovere le graffette rimaste nella macchina. In caso contrario, la funzione di pinzatura sarà attivata ma i fogli non saranno pinzati.

#### ΝΟΤΑ

Per spostare l'**unità pinzatore a sella**, assicurarsi di afferrare solamente la maniglia, altrimenti le mani o le dita potrebbero rimanere impigliate nella macchina.

Accertarsi di sostituire la **cartuccia pinzatrice** solo dopo aver visualizzato il relativo messaggio. Se una **cartuccia pinzatrice** viene rimossa prima che sia visualizzato il relativo messaggio, potrebbe verificarsi un guasto.

### Sostituzione di una cartuccia pinzatrice (per l'Unità di finitura FS-536 SD)

1 Aprire lo sportello anteriore dell'unità di finitura.

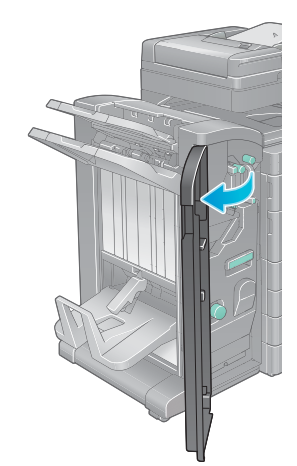

2 Estrarre l'unità pinzatore a sella.

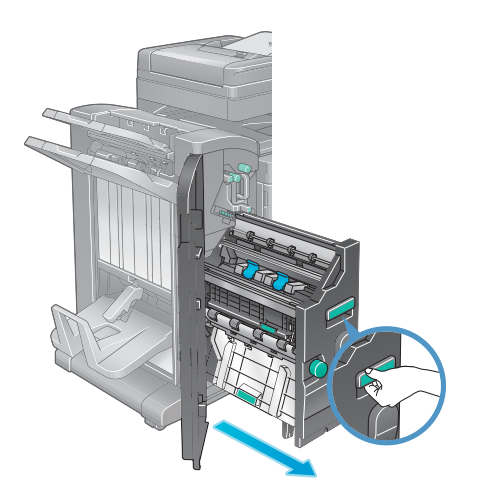

3 Inclinare la manopola blu della cartuccia pinzatrice verso di sé.

Punti pinzatrice a sella Cartuccia 1

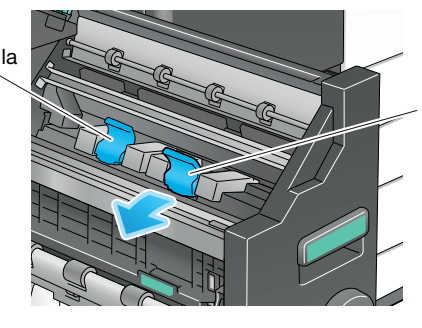

Punti pinzatrice a sella Cartuccia 2 4 Estrarre la cartuccia pinzatrice.

9

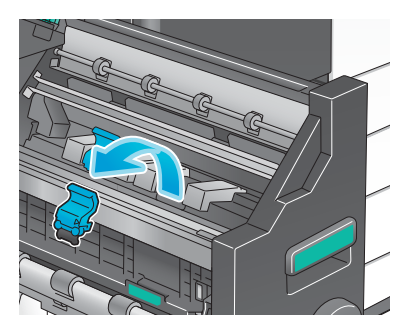

5 Aprire il coperchio della cartuccia pinzatrice.

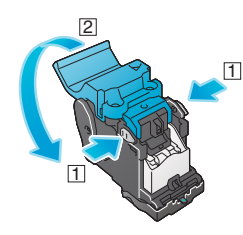

6 Rimuovere eventuali custodie graffette vuote dalla cartuccia pinzatrice.

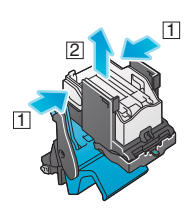

7 Inserire una custodia graffette nuova nella cartuccia pinzatrice.

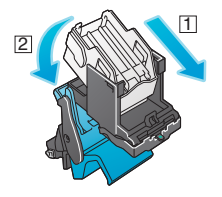

8 Chiudere il coperchio della cartuccia pinzatrice.

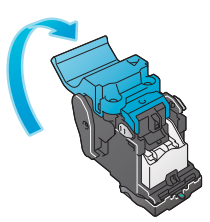

9 Inserire la cartuccia pinzatrice.

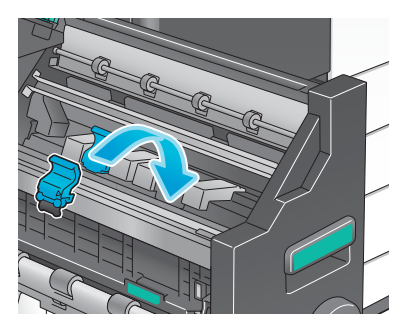

- 10 Spingere la manopola blu della cartuccia pinzatrice verso il retro.
  - → Controllare che il segno della cartuccia pinzatrice coincida con quello dell'unità pinzatore a sella.

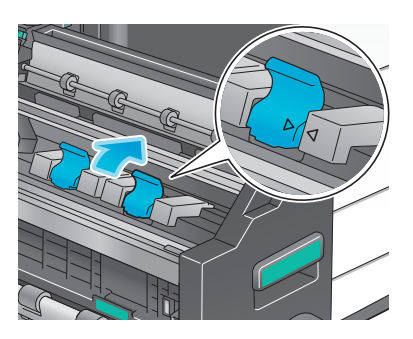

**11** Spingere verso l'interno l'**unità pinzatore a sella**.

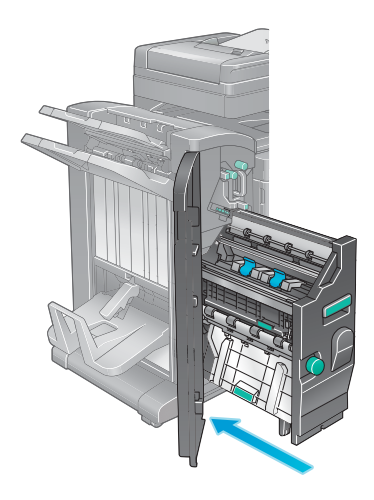

12 Chiudere lo sportello anteriore dell'unità di finitura.

### Consigli

Non rimuovere le graffette rimaste nella macchina. In caso contrario, la funzione di pinzatura sarà attivata ma i fogli non saranno pinzati.

#### NOTA

Per spostare l'**unità pinzatore a sella**, assicurarsi di afferrare solamente la maniglia, altrimenti le mani o le dita potrebbero rimanere impigliate nella macchina.

Accertarsi di sostituire la **cartuccia pinzatrice** solo dopo aver visualizzato il relativo messaggio. Se una **cartuccia pinzatrice** viene rimossa prima che sia visualizzato il relativo messaggio, potrebbe verificarsi un guasto.

ineo+ 360i/300i/250i

O

### 9.4.6 Informazioni sui residui foratura

9

Quando il contenitore residui di perforatura è pieno, viene visualizzato un messaggio che invita a eliminare i residui (sostituzione effettuata dall'utente). Adottare l'azione correttiva facendo riferimento all'etichetta situata all'interno della macchina.

### Elaborazione dei residui foratura (per l'Unità di finitura FS-539 / Unità di finitura FS-539 SD)

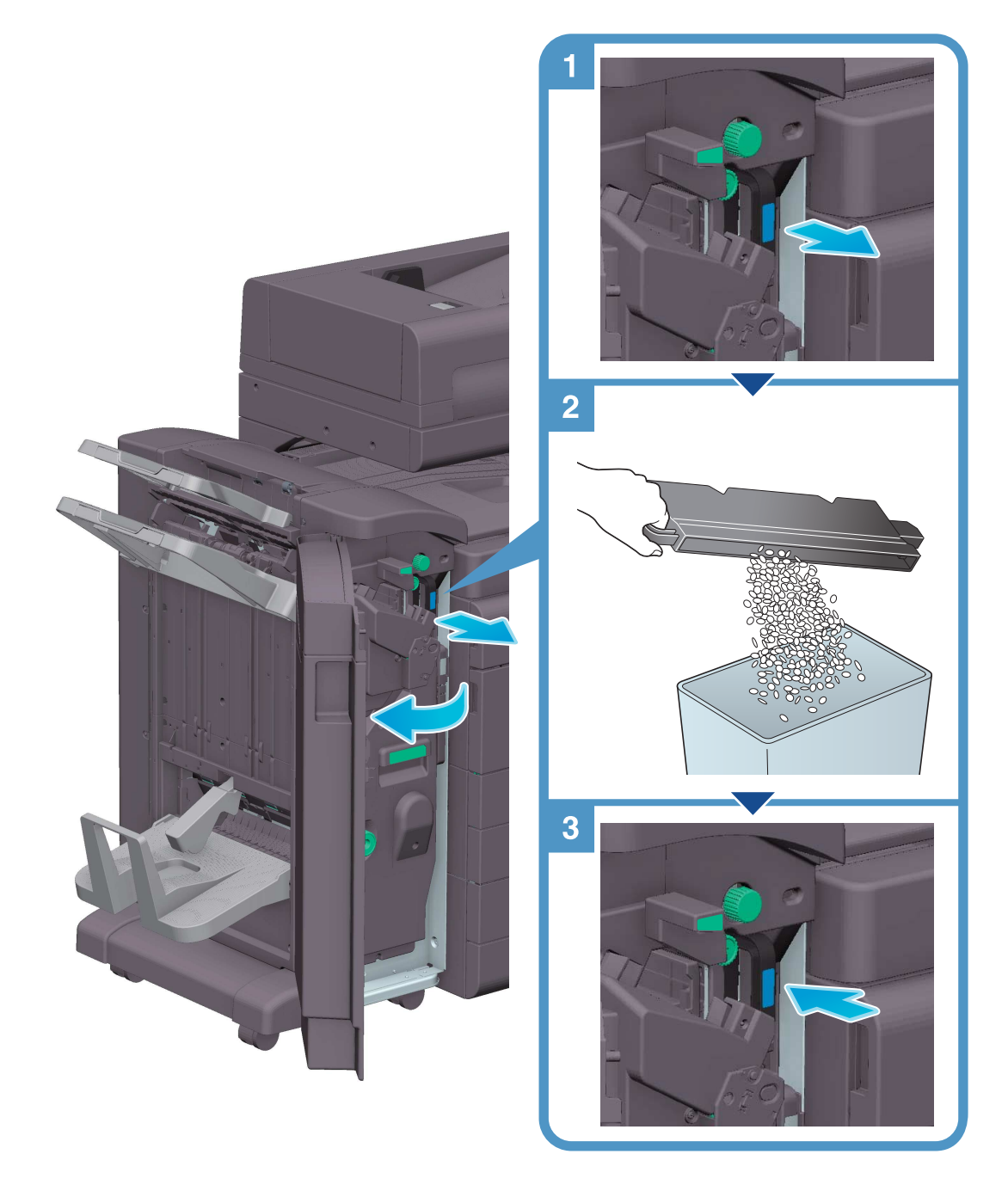

### Consigli

La figura mostra l'**Unità di finitura FS-539 SD** dotata dell'**Unità di foratura PK-524** e dell'**Unità relè** RU-513.

### Elaborazione dei residui foratura (per l'Unità di finitura FS-536 / Unità di finitura FS-536 SD)

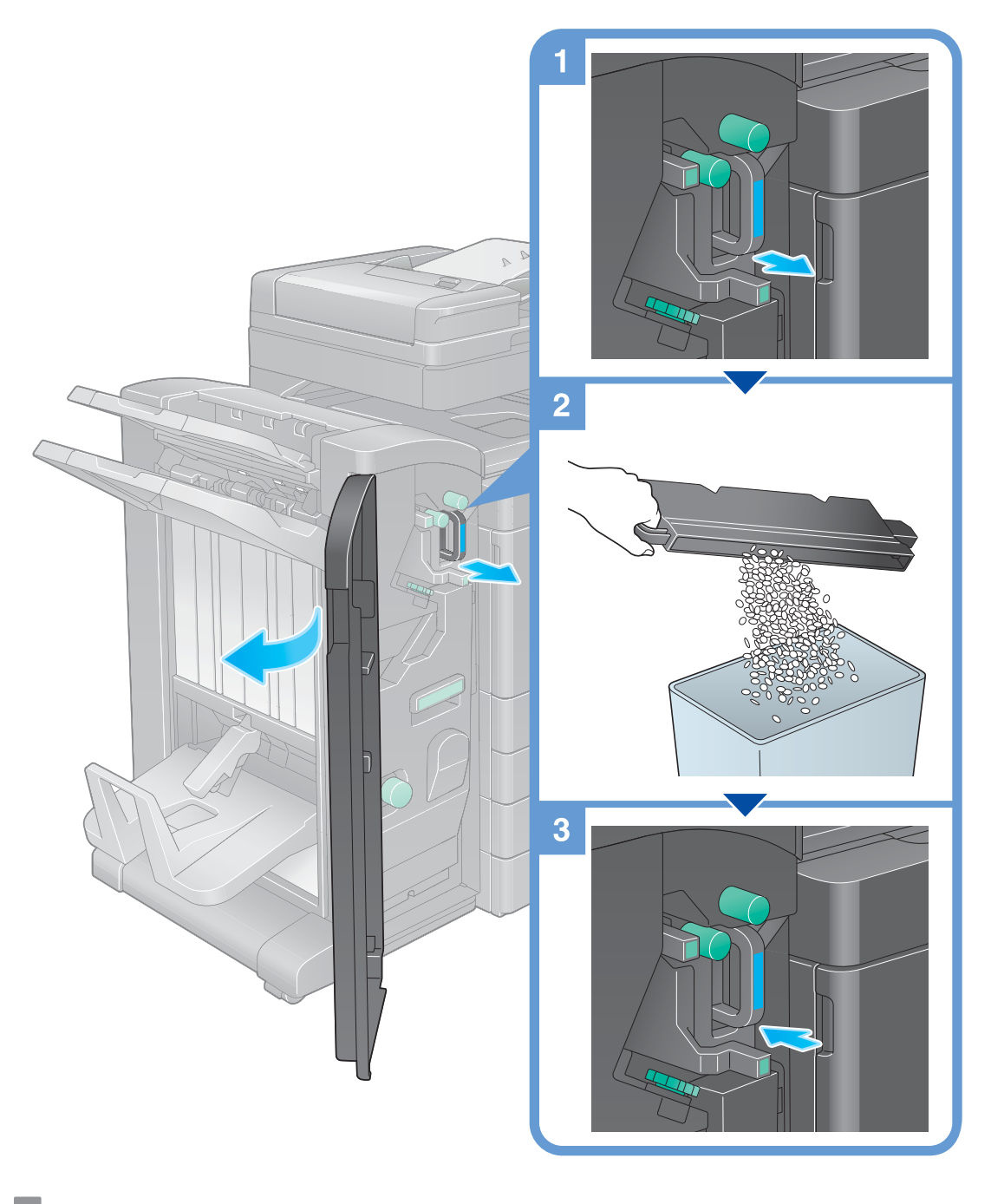

#### Consigli

 La figura mostra l'Unità di finitura FS-536 SD dotata dell'Unità di foratura PK-520 e dell'Unità relè RU-513.

### Elaborazione dei residui foratura (per l'Unità di finitura FS-533)

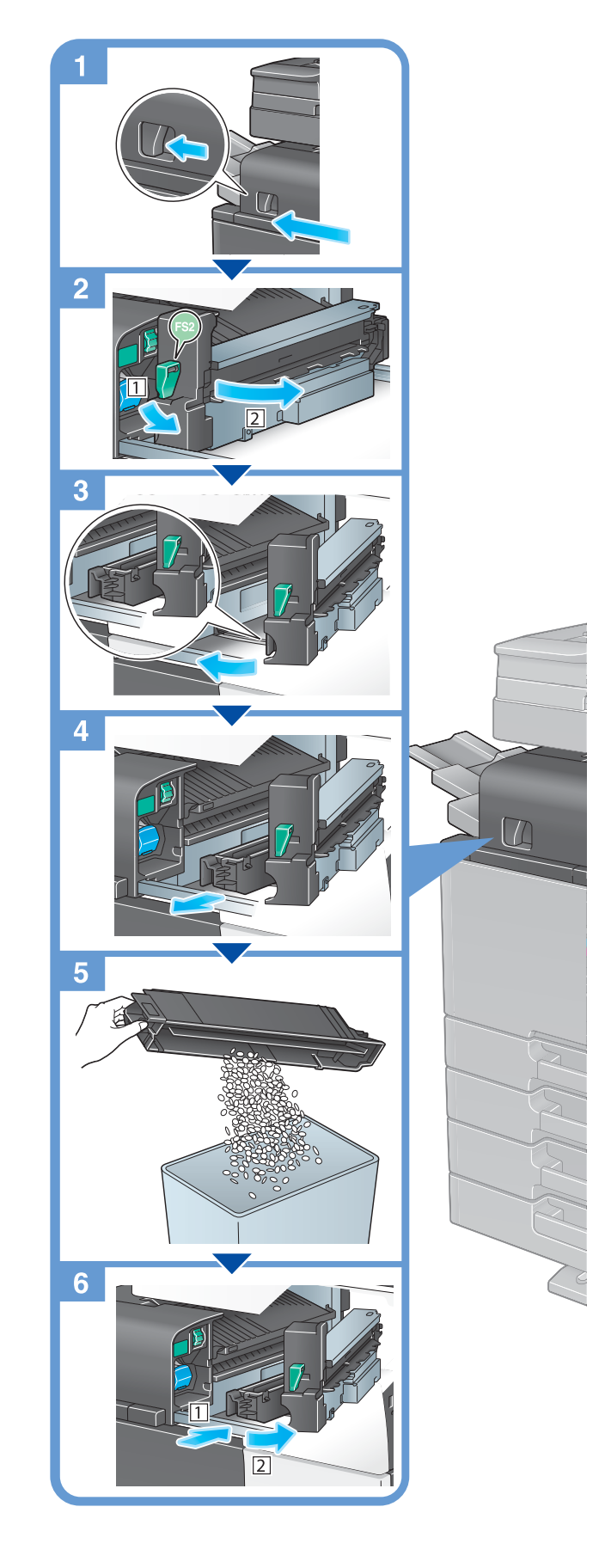

Consigli
 La figura mostra l'Unità di finitura FS-533 dotata dell'Unità di foratura PK-519.